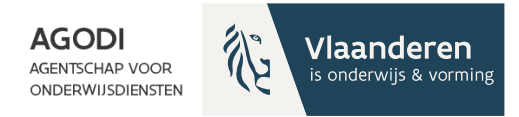

#### Welkom! Het vragenuur start om 11u.

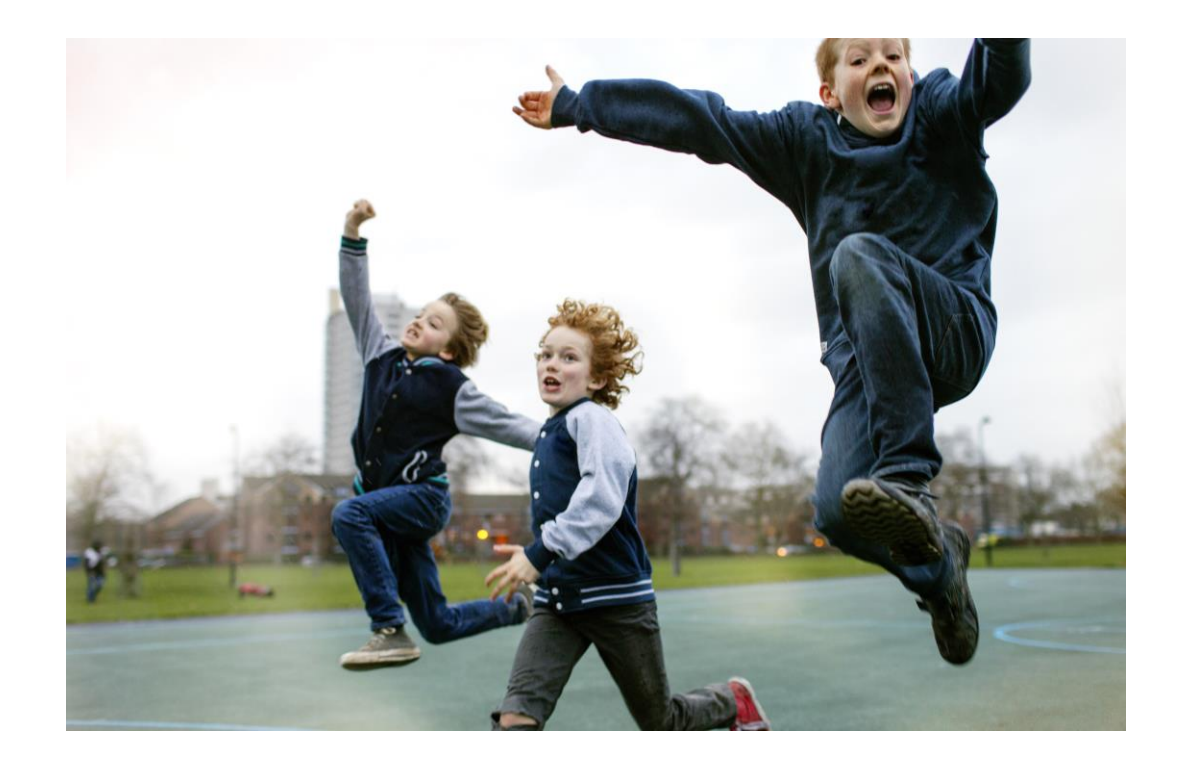

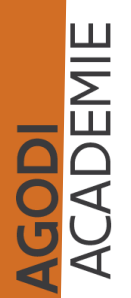

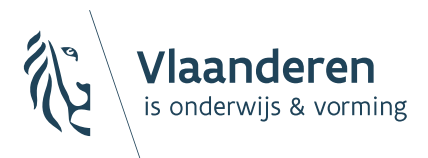

AGENTSCHAP VOOR ONDERWIJSDIENSTEN

Digitaal vragenuur 1 Inschrijvingen voor 2024-2025

#### BaO

19/03/2024 Sara De Meerleer

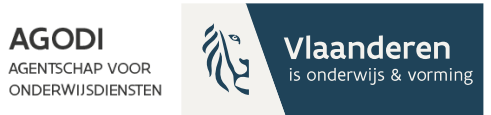

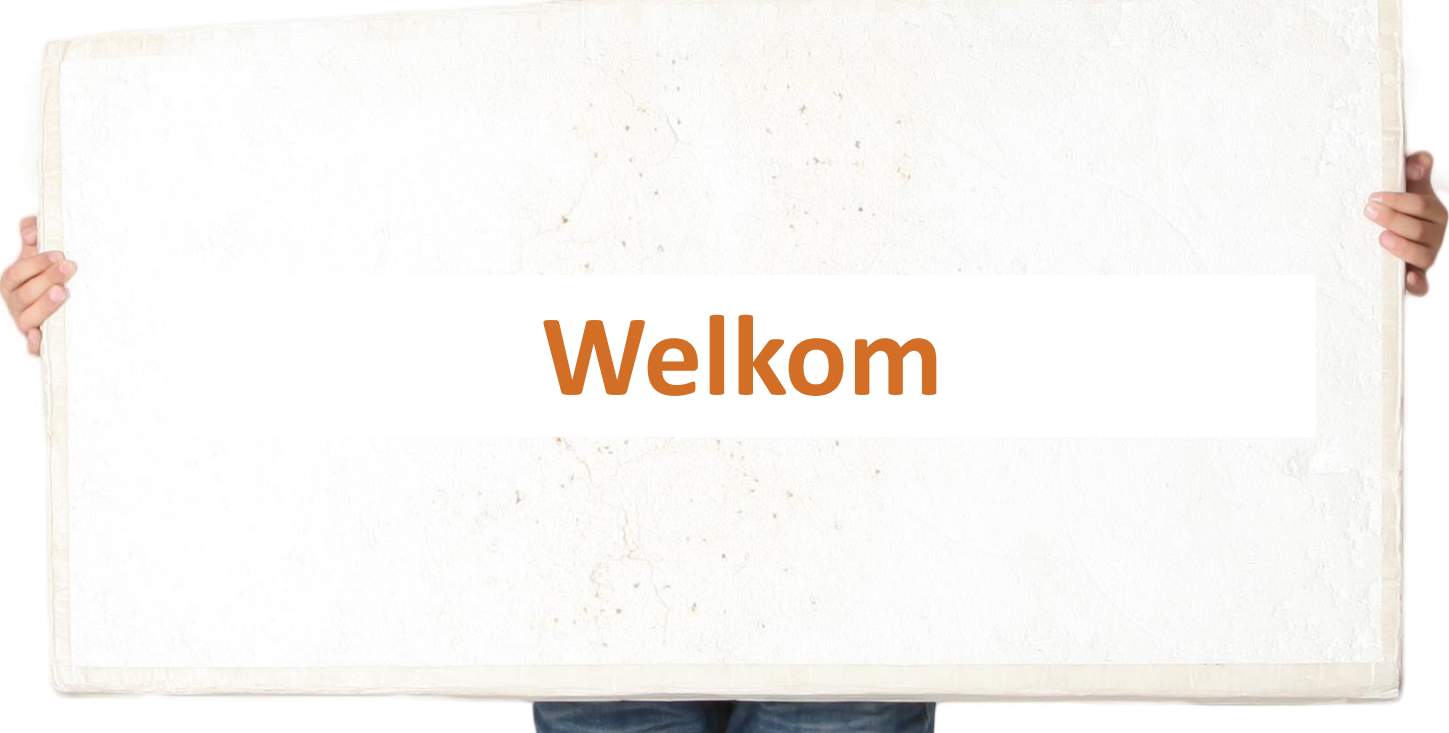

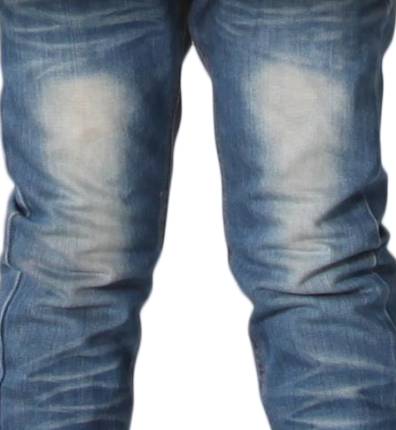

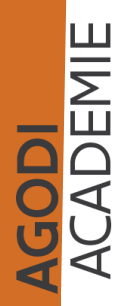

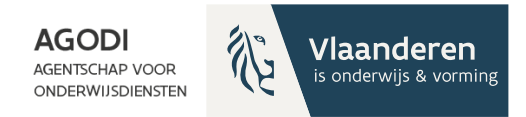

# Vragenuur bestaat uit 2 delen

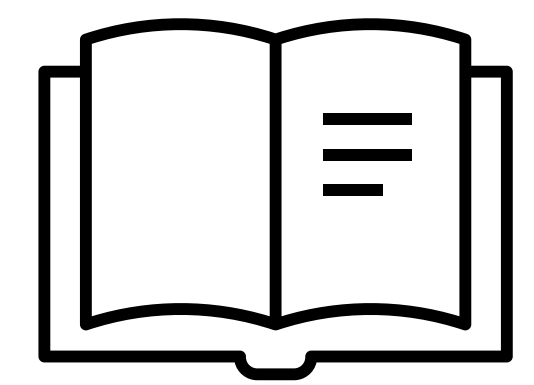

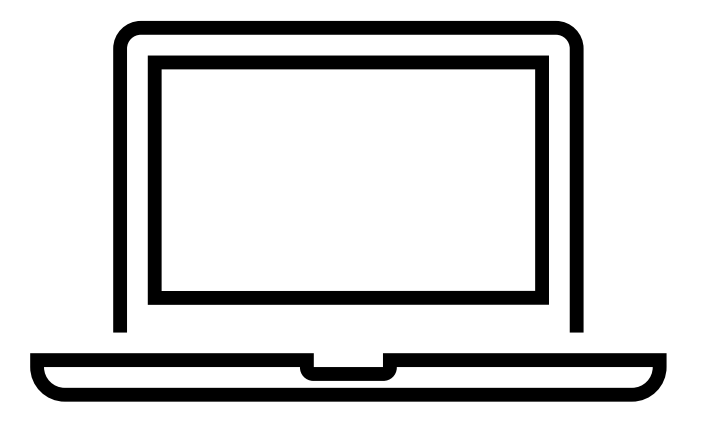

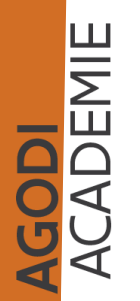

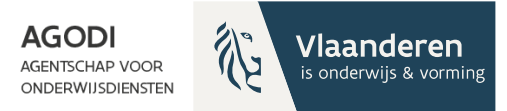

# Thema vragenuur

- Herhalingssessie: controles
- Communicatie
- De ROM proefdraaien

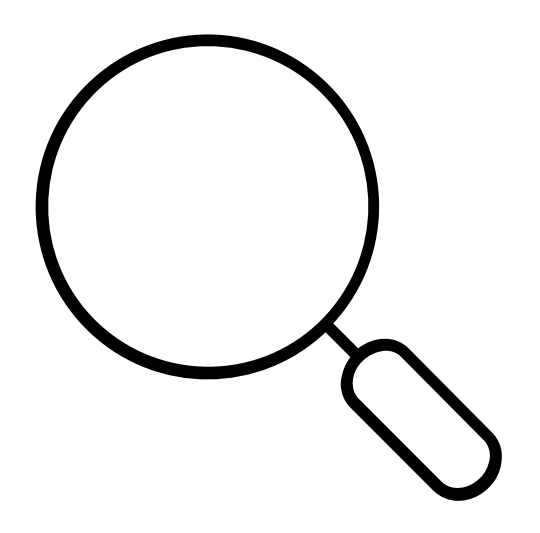

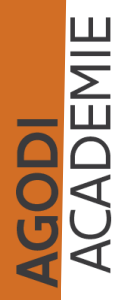

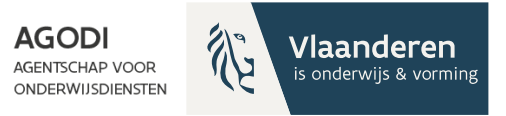

# Opvolgen aanmeldingen en controles - overzicht

- Adressen (zie verder)
- Proefdraai ROM (zie verder)
- Controle voorrang
- 3 toewijzingsberichten zijn ingesteld > Kopie? Geactualiseerd?
- Onvolledige dossiers > export aangemelde IIn, kolom A
- Verzonden e-mails met foutmelding
- Controle dubbele aangemelde lln (helpdesk)
- Dossiers zonder schoolkeuze (kc)
- Dossiers zonder communicatie (kc)
- Dossiers met maar één schoolkeuze
- Afspraken gemaakt over geannuleerde dossiers?
- Afwijking geboortejaar/ leerjaar & capaciteitsniveau waarvoor aangemeld

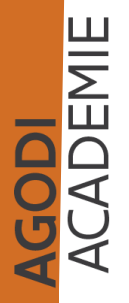

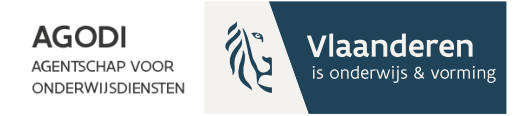

# Opvolgen aanmeldingen en controles: adressen

Adressen:

- coördinaten toegekend (kwaliteitscontrole kc)
- geen verdachte coördinaten (kc)
- geen problemen afstandsberekening (kc)
- berekende afstanden

CADEMIE

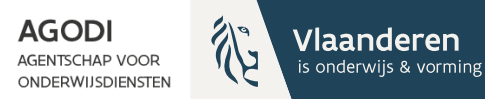

#### Opvolgen aanmeldingen en controles

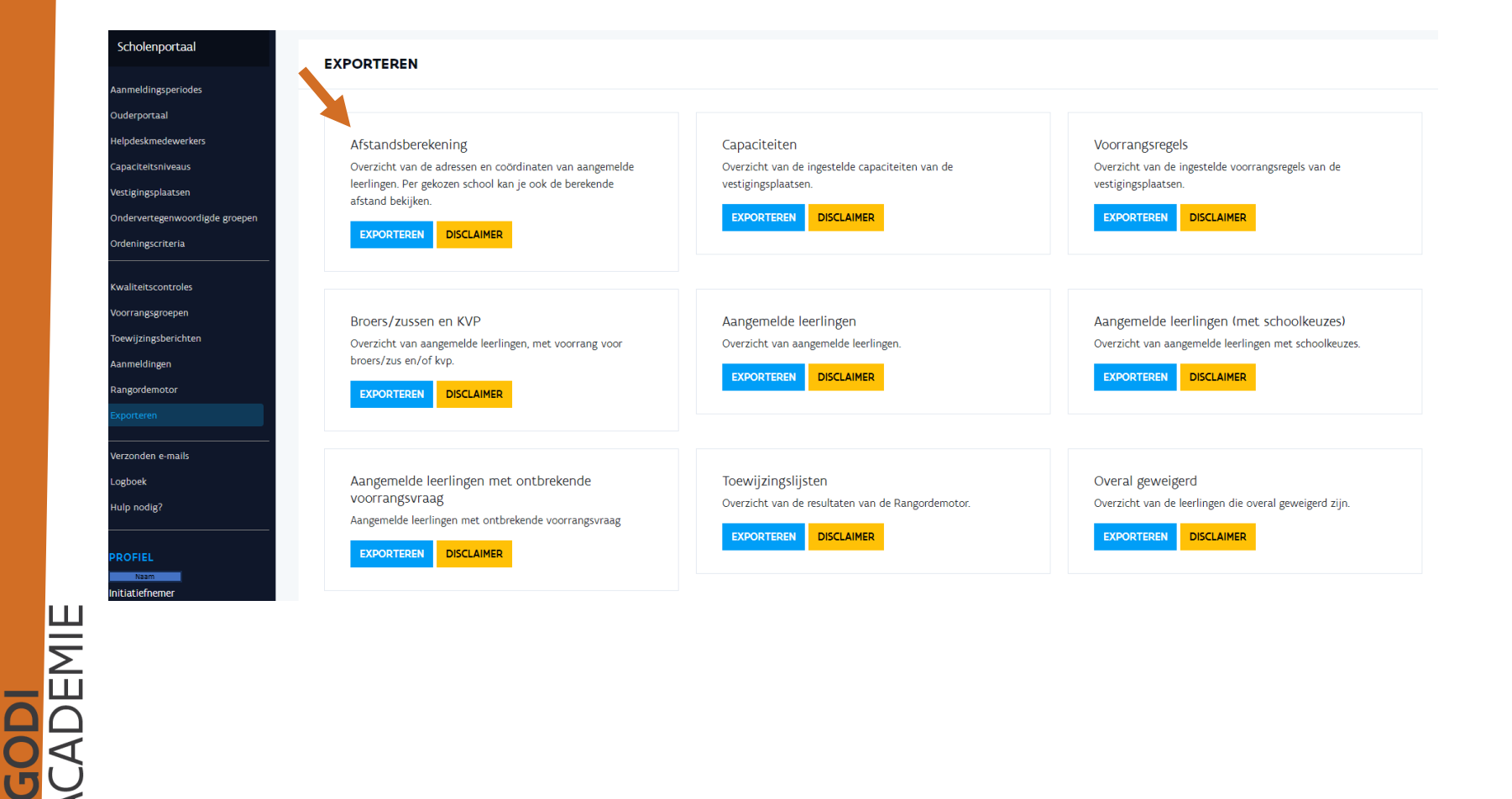

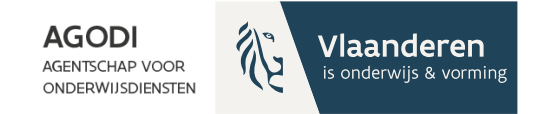

#### Opvolgen aanmeldingen en controles

**GODI** ACADEMIE

|                  | С            | D           | E                | F               | G             | н             | 1         | J                | K        | L           |                   | М   | N                    | 0                       |
|------------------|--------------|-------------|------------------|-----------------|---------------|---------------|-----------|------------------|----------|-------------|-------------------|-----|----------------------|-------------------------|
| 1 Don            | nicilieadres | Werkadres 1 | Domicilieadres_) | Domicilieadres_ | Werkadres 1_X | Werkadres 1_Y | Instellin | gs Vestigingspla | at: Roep | VestigingsN | It Vestigingadres |     | Afstand_tov_domicili | Afstand_tov_werkadres_1 |
| 2 A              |              | oost        | 4,373722318      | 50,84941505     | 4,356999778   | 50,85851338   |           |                  |          |             |                   | -MC | 6282,69              | 5319,61                 |
| 3 <mark>A</mark> |              | oost .      | 4,373722318      | 50,84941505     | 4,356999778   | 50,85851338   |           |                  |          |             |                   | EN  | 3795,88              | 1988,71                 |
| 4 A              |              | oost .      | 4,373722318      | 50,84941505     | 4,356999778   | 50,85851338   |           |                  |          |             |                   |     | 24789,48             | 24261,21                |
| 5 B              |              |             | 4,1682395        | 50,8117412      | 3,316830774   | 50,85829971   |           |                  |          |             |                   | EN  | 15547,71             | 79542,44                |
| 6 B              |              |             | 4,1682395        | 50,8117412      | 3,316830774   | 50,85829971   |           |                  |          |             |                   |     | 37043,6              | 89843,47                |
| 7 Z              |              |             | 4,68788128       | 51,00750686     | 4,480212799   | 51,0251324    |           |                  |          |             |                   |     | 19640,74             | 3400,52                 |
| 8 z)             |              |             | 4,68788128       | 51,00750686     | 4,480212799   | 51,0251324    |           |                  |          |             |                   | ENB | E 34030,13           | 24714,96                |
| 9 z              |              |             | 4,68788128       | 51,00750686     | 4,480212799   | 51,0251324    |           |                  |          |             |                   | EN  | 30888,95             | 21394,27                |
| 10 D             |              |             | 3,447922401      | 50,95064359     | 3,42187       | 50,938118     |           |                  |          |             |                   | -MC | 68093,72             | 69841,94                |
| 11 F             |              |             | 4,117933109      | 51,01113813     | 0             | 0             |           |                  |          |             |                   | EN  | 24320,47             | Geen afstand berekend   |
| 12 F             |              |             | 4,117933109      | 51,01113813     | 0             | 0             |           |                  |          |             |                   |     | 26493,68             | Geen afstand berekend   |
| 13 B             |              |             | 4,360208         | 50,844252       | 0             | 0             |           |                  |          |             |                   | -M0 | 5309,46              | Geen afstand berekend   |
| 14 B             |              |             | 4,360208         | 50,844252       | 0             | 0             |           |                  |          |             |                   | EN  | 3885,46              | Geen afstand berekend   |
| 15 z             |              |             | 4,68788128       | 51,00750686     | 4,480212799   | 51,0251324    |           |                  |          |             |                   |     | 19640,74             | 3400,52                 |

In de export afstandsberekening zie je welke adressen berekend zijn en welke niet (kolom N en O).

Opgelet: geannuleerde, lege en onvolledige dossiers

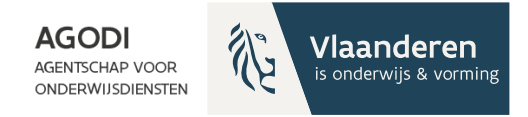

# Opvolgen aanmeldingen en controles

Proefdraai ROM:

- Controle via scherm ROM/details of via export
- Doel?

juiste kind, juiste plaats?

voorbereiden communicatie

- Wat controleren?

controle berekende afstanden controle niveau kind

controle niveau school

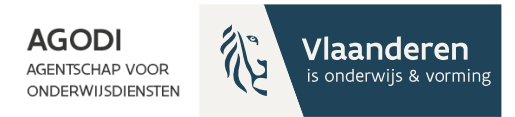

#### Initiatiefnemer: proefdraai rangordemotor uitvoeren

AGODI ACADEMIE

| al RA         | ANGORDEMOTOR STARTEN - AANMELDINGSPERIODE                                                                                                    |
|---------------|----------------------------------------------------------------------------------------------------|
| des           |                                                                                                    |
|               |                                                                                                    |
| kers          | Proefversie                                                                                                    |
| 5             | Enkel goedgekeu de voornang in rekening nemen                                                                                                    |
|               | Do DOM wordt uitwevourt volgerer uitwendt mele                                                                                                    |
| ligde groepen | Schoolkeuze >> Afstand >> Toeval                                                                                                    |
|               | • Eerst worden de leerlingen geordend op hun schoolkeuze. Is er een ex aequo, dan gebeurt de                                                       |
|               | ordening op arstand tot de school. Is er opnieuw een ex aequo, dan gebeurt de ordening op toeval.<br>• Methode van afstandsberekening: Vogelvlucht |
|               |                                                                                                    |
| C c           | ontroles                                                                                                    |
|               |                                                                                                    |
|               | Nog niet alle vestigingsplaatsen hebben capaciteiten ingesteld.                                                                                    |
|               | Alle vestigingsplaatsen hebben coördinaten.                                                                                                    |
| A             | Nog niet alle aanmeldingsadressen hebben coördinaten.                                                                                              |
|               | Nog niet alle afstanden zijn berekend.                                                                                                    |
|               |                                                                                                    |
| A             | INNULEREN START PROEF                                                                                                    |
|               | Enkol goodgekourde voerrang in rekening nomen?                                                                                                    |
|               |                                                                                                    |
|               | Aanvinken: enkel IIn met goedgekeurde voorrang worden met voorrang                                                                                 |
|               | behandeld = broers en zussen die zijn goedgekeurd door de school worde                                                                             |
|               | met voorrang als broer en zus behandeld                                                                                                    |
|               | Niet zapvinken: enkel afgekeurde IIn werden niet met veerrang behandel                                                                             |

Overige IIn worden behandeld zoals ze zijn aangemeld.

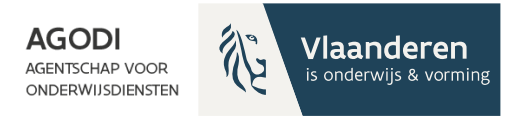

#### Initiatiefnemer: proefdraai ROM goedgekeurde voorrang?

Enkel goedgekeurde voorrang in rekening nemen?

ADEMIE

- Aanvinken: enkel leerlingen (IIn) met goedgekeurde voorrang worden met voorrang behandeld
  - Vb. IIn heeft voorrang broer/zus aangevraagd\_en school heeft voorrang goedgekeurd > IIn wordt met voorrang behandeld
  - Vb. IIn heeft voorrang broer/zus **aangevraagd** en school heeft voorrang **nog niet** goedgekeurd of afgekeurd > IIn wordt **niet** met voorrang behandeld (i.k.v. proefdraai ROM)
  - Vb. IIn heeft voorrang broer/zus aangevraagd en school heeft voorrang afgekeurd > IIn wordt niet met voorrang behandeld
- Niet aanvinken: enkel afgekeurde leerlingen (IIn) worden **niet** met voorrang behandeld. Overige IIn worden behandeld zoals ze zijn aangemeld
  - Vb. IIn heeft voorrang broer/zus aangevraagd en school heeft voorrang goedgekeurd > IIn wordt met voorrang\_behandeld
  - Vb. IIn heeft voorrang broer/zus aangevraagd en school heeft voorrang nog niet goedgekeurd of afgekeurd > IIn wordt met voorrang behandeld (i.k.v. proefdraai ROM)
  - Vb. IIn heeft voorrang broer/zus aangevraagd en school heeft voorrang afgekeurd > IIn wordt niet met voorrang behandeld

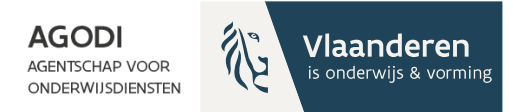

#### Initiatiefnemer: proefdraai ROM toegestane foutmeldingen

| RAN  |                                                                                                    |
|------|----------------------------------------------------------------------------------------------------|
| Pro  | elversie                                                                                                    |
| Enk  | el goedgekeurde voorrang in rekening nemen                                                                                                    |
| De R | OM wordt uitgevoerd volgens volgende regels.<br>Schoolkeuze >> Afstand >> Toeval<br>• Eenst zullen de leerlingen gesorteerd worden op hun schoolkeuze. Bij ex-aequo zal vervolgens<br>de afstand tot de vestiging de volgerde bepalen. Indien er nog een ex-aequo zou zijn, zal de<br>ordening op toeval gebeuren.<br>• Methode van afstandsberekening: Wandelafstand |
| Cont | roles                                                                                                    |
| 0    | Alle Toewijzingsberichten zijn ingesteld.                                                                                                    |
| 4    | Nog niet alle vestigingsplaatsen hebben capaciteiten ingesteld.                                                                                                    |
| 0    | Alle vestigingsplaatsen hebben coördinaten.                                                                                                    |
| 4    | Nog niet alle registratie addressen hebben coördinaten.                                                                                                    |
| 4    | Nog niet alle afstanden zijn berekend.                                                                                                    |
| 100  |                                                                                                    |

START PROE

ACADEMIE

Voor proefdraai ROM mogen er nog foutmeldingen zijn bij controles.

Adressen waar geen coördinaten aan zijn toegekend: 99999,99 als afstandswaarde (proefdraai ROM).

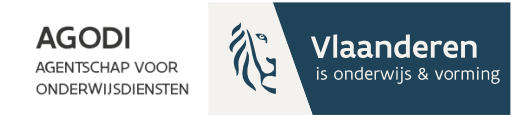

#### Initiatiefnemer: controle proefdraai ROM

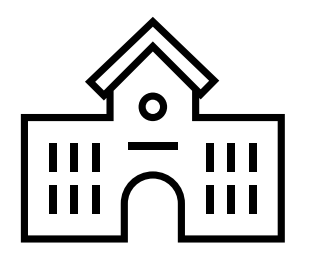

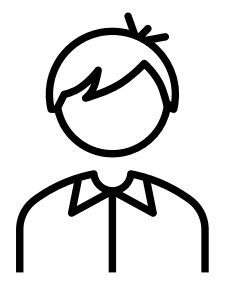

| School | Iniveau |  |
|--------|---------|--|
|        |         |  |

Kindniveau

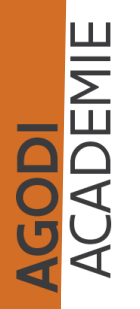

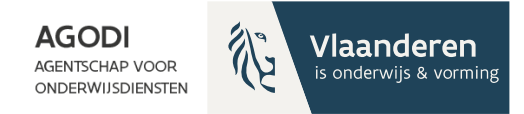

#### Initiatiefnemer: controle proefdraai ROM

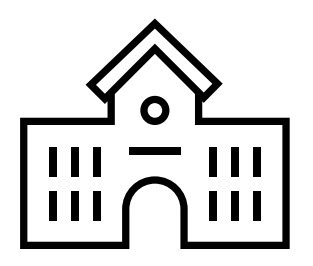

Schoolniveau

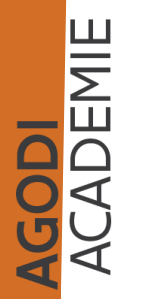

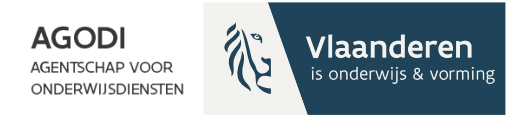

# Voor controle proefdraai ROM

Controleer de berekende afstanden

**GODI** ACADEMIE

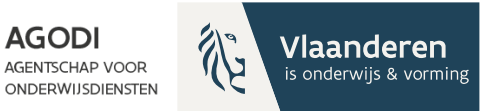

#### Initiatiefnemer: controle proefdraai ROM - schoolniveau (I)

| Scholenportaal                 | ORDENINGSCRITERIA                                                                                        |                                                                                                    |  |
|--------------------------------|----------------------------------------------------------------------------------------------------|----------------------------------------------------------------------------------------------------|--|
| Aanmeldingsperiodes            |                                                                                                    |                                                                                                    |  |
| Ouderportaal                   | Ordeningscriteria                                                                                        |                                                                                                    |  |
| Helpdeskmedewerkers            |                                                                                                    |                                                                                                    |  |
| Capaciteitsniveaus             | Er is reeds een aanmeldperiode gestart. Je kan nu geen aanpassingen meer maken.                          |                                                                                                    |  |
| Vestigingsplaatsen             | Schoolkeuze >> Afstand >> Toeval                                                                         | Verduideliiking van het gekozen ordeningscriterium                                                     |  |
| Ondervertegenwoordigde groepen | ○ Schoolkeuze >> Toeval                                                                                  | Eerst worden de leerlingen geordend op hun schoolkeuze. Is er een ex aequo, dan gebeurt de ordening op |  |
| Ordeningscriteria              | <ul> <li>Afstand &gt;&gt; Toeval</li> <li>Toeval</li> </ul>                                              | afstand tot de school. Is er opnieuw een ex aequo, dan gebeurt de ordening op toeval.                  |  |
| Kwaliteitscontroles            | Opties afstand                                                                                           |                                                                                                    |  |
| Voorrangsgroepen               | $\square$ De leerlingen die in dezelfde gemeente gedomicilieerd zijn als de school worden eerst geordend | Methode afstandsberekening                                                                             |  |
| Toewijzingsberichten           | Toe te passen tie-breaker                                                                                | Vogelvlucht ~                                                                                          |  |
| Aanmeldingen                   | Alle plaatsen op basis van kortste afstand $\sim$                                                        | Te gebruiken adressen                                                                                  |  |
| Rangordemotor                  |                                                                                                    | -<br>Enkel domicilieadres                                                                              |  |
| Exporteren                     |                                                                                                    | Bij ordening wordt telkens rekening gehouden met de kortste afstand tot de gekozen school.             |  |
| Verzonden e-mails              |                                                                                                    | , o oo                                                                                                 |  |
| Logboek                        | OPSLAAN                                                                                                  |                                                                                                    |  |
| Hulp nodig?                    |                                                                                                    |                                                                                                    |  |

Gekozen ordeningscriteria: In dit voorbeeld schoolkeuze > afstand > toeval

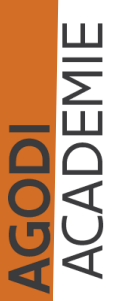

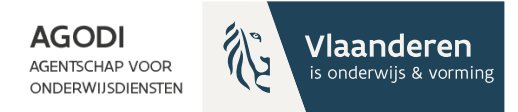

#### Initiatiefnemer: controle proefdraai ROM - schoolniveau

| Scholenportaal                 |                           |                      |                   |             |            |         |  |  |  |  |  |
|--------------------------------|---------------------------|----------------------|-------------------|-------------|------------|---------|--|--|--|--|--|
| Aanmeldingsperiodes            |                           |                      |                   |             |            |         |  |  |  |  |  |
| Ouderportaal                   | Berekeningen              | Toewijzingsberichten | E-mails verzonden | Versie      | Resultaten | Logging |  |  |  |  |  |
| Helpdeskmedewerkers            | Voltooid                  | n.v.t.               | nxt               | Proefversie | DETAILS    | LOGS    |  |  |  |  |  |
| Capaciteitsniveaus             |                           |                      |                   |             |            |         |  |  |  |  |  |
| Vestigingsplaatsen             | 25 ∨ Toont rij 1 tot 1 va | n 1 rijen            |                   |             |            |         |  |  |  |  |  |
| Ondervertegenwoordigde groepen | Vorige 1 Volgende         |                      |                   |             |            |         |  |  |  |  |  |
| Ordeningscriteria              |                           |                      |                   |             |            |         |  |  |  |  |  |
|                                |                           |                      |                   |             |            |         |  |  |  |  |  |
| (waliteitscontroles            |                           |                      |                   |             |            |         |  |  |  |  |  |
| /oorrangsgroepen               |                           |                      |                   |             |            |         |  |  |  |  |  |
| loewijzingsberichten           |                           |                      |                   |             |            |         |  |  |  |  |  |
| Aanmeldingen                   |                           |                      |                   |             |            |         |  |  |  |  |  |
| Rangordemotor                  |                           |                      |                   |             |            |         |  |  |  |  |  |
| Exporteren                     |                           |                      |                   |             |            |         |  |  |  |  |  |
| /erzonden e-maik               |                           |                      |                   |             |            |         |  |  |  |  |  |
| laghaok                        |                           |                      |                   |             |            |         |  |  |  |  |  |
| LOBDOEK                        |                           |                      |                   |             |            |         |  |  |  |  |  |
| Hulp nodig?                    |                           |                      |                   |             |            |         |  |  |  |  |  |

Via 'details' rangordemotor ga je naar de toewijzingslijst

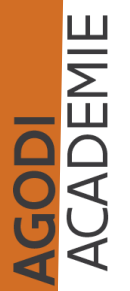

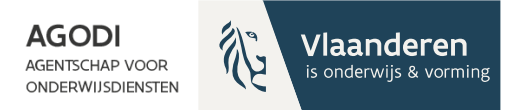

# 

#### Initiatiefnemer: controle proefdraai ROM - schoolniveau

| Resultaten van de rangordemotor |              |                       |                       |                     |
|---------------------------------|--------------|-----------------------|-----------------------|---------------------|
| Capaciteitsniveau               | Aanmeldingen | Gunstig, eerste keuze | Gunstig, lagere keuze | Overal geweigerd    |
| 1e leerjaar                     | 6            | <b>66,67 %</b><br>4   | <b>16,67 %</b><br>1   | <b>16,67 %</b><br>1 |
| 2e leerjaar                     | 0            | %<br>0                | %<br>0                | <b>%</b><br>0       |
| 3e leerjaar                     | 0            | %<br>0                | %<br>0                | <b>%</b><br>0       |
| 4e leerjaar                     | 0            | %<br>0                | %<br>0                | <b>%</b><br>0       |
| 5e leerjaar                     | 0            | %<br>0                | %<br>0                | <b>%</b><br>0       |
| 6e leerjaar                     | 0            | %<br>0                | %<br>0                | <b>%</b><br>0       |
| Geboortejaar 2018               | 0            | %<br>0                | %<br>0                | <b>%</b><br>0       |
| Geboortejaar 2019               | 0            | %<br>0                | %<br>0                | <b>%</b><br>0       |
| Geboortejaar 2020               | 0            | %<br>0                | %<br>0                | <b>%</b><br>0       |
| Geboortejaar 2021               | 9            | <b>22,22 %</b><br>2   | <b>33,33 %</b><br>3   | <b>44,44 %</b><br>4 |

TOEWIJZINGSLIJSTEN WACHTLIJSTEN

OVERAL GEWEIGERD

ACADEMIE

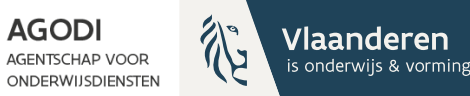

# 8<mark>8</mark>8

#### Initiatiefnemer: controle proefdraai ROM - schoolniveau

| chool      | Ve                          | estigingsplaats |               |     | Capaciteitsnivea | u                         |        | Status   |                  |             |       |
|------------|-----------------------------|-----------------|---------------|-----|------------------|---------------------------|--------|----------|------------------|-------------|-------|
|            |                             |                 |               | ~   | Geboortejaar 2   | 022                       | ~      |          |                  | ~           |       |
| tatus      | Leerling                    | Voorkeur        | Broers/zussen | KVP | Toevalsnummer    | Voorrang Nederlands (65%) | GOK    | niet GOK | Weerhouden adres | Afstand     |       |
| TOEGEWEZEN | MUSTI KÖSE                  | 2               | -             | -   | 4                | 0                         | ~      | -        |                  | 47.907,81 m |       |
| TOEGEWEZEN | SORAYA ABOU                 | 1               | -             | -   | 2                | ~                         | ~      | -        |                  | 950,91 m    |       |
| TOEGEWEZEN | SOULEYMAN ABOU              | 1               | -             | -   | 3                | 0                         | ~      | -        |                  | 5.212,02 m  |       |
| TOEGEWEZEN | ZEKERIYA BOS                | 2               | -             | -   | 2                | 0                         | ~      | -        |                  | 47.938,14 m |       |
| TOEGEWEZEN | 231103 TEST                 | 1               | -             | -   | 1                | 0                         | -      | -        |                  | 11.441,18 m |       |
| TOEGEWEZEN | SAMEN SAMEN in AA           | 1               | 0             | -   | 1                | 0                         | -      | ~        |                  | 49.856,43 m |       |
| GEWEIGERD  | KLEINE MEID KLEINE MEID 🐝 🁬 | 1               | -             | -   | 1                | ~                         | ~      | -        |                  | 24.271,11 m |       |
| GEWEIGERD  | KLEINE MEID KLEINE MEID 🐝 🁬 | 3               | -             | -   | 1                | ~                         | ~      | -        |                  | 28.761,85 m |       |
| GEWEIGERD  | DRIELING DRIELING           | 4               | -             | -   | 1                | ~                         | ~      | -        |                  | 25.588,77 m |       |
| GEWEIGERD  | MARIEKE                     | 1               | -             | -   | 4                | -                         | ~      | -        |                  | 7.829,99 m  |       |
| GEWEIGERD  | MAR IEKE                    | 2               | -             | -   | 7                | -                         | ~      | -        |                  | 1.594,76 m  |       |
| GEWEIGERD  | ASMA ABOU                   | 1               | -             | -   | 1                |                           |        |          |                  | 14 470 50   |       |
| GEWEIGERD  | ASMA ABOU iii               | 2               | -             | -   | 2                | Op de toew                | /ijziı | ngslijst | zien we al       | le toegewe  | zen   |
| GEWEIGERD  | MUSTI KÖSE                  | 1               | -             | -   | 2                | kinderen, v               | oor    | rang bi  | roers en zu      | ssen, scho  | olvod |
| GEWEIGERD  | KLEIN MANNEKE KLEIN MANNEKE | <b>* ††</b> 4   | -             | -   | 3                | Logo kind v               | an e   | enzelf   | fde gezin        |             |       |
| GEWEIGERD  | KLEIN MANNEKE KLEIN MANNEKE | <b>i 👬</b> 3    | -             | -   | 4                | Logo tweel                | ng:    | zelfde   | gezin en ze      | elfde       |       |

geboortejaar/leerjaar

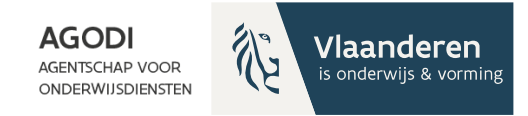

## Welke exports heb je nodig?

- Export aangemelde kinderen met schoolkeuze
- Export toewijzingslijst

**GODI** CADEMIE

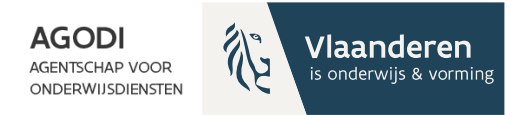

#### Initiatiefnemer: controle resultaat school/ geboortejaar/leerjaar

Schoolkeuze – afstand of Afstand - schoolkeuze

Export 'Aangemelde kinderen met schoolkeuze':

• Vraag 1: Hoeveel kinderen zijn aangemeld voor geboortejaar/leerjaar voor een bepaalde school? (Kolom AK vestigingsplaats en kolom AG capaciteitsniveau)

Export 'Toewijzingslijst':

- Antwoord op vraag 1: Hoeveel kinderen zijn toegewezen? (Kolom AA)
- Welke kinderen zijn toegewezen/geweigerd voor de school > zie verder
  - O.b.v. voorrang, schoolkeuze, afstand

Info export = info scherm via details

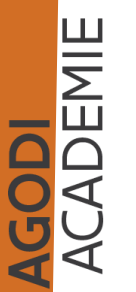

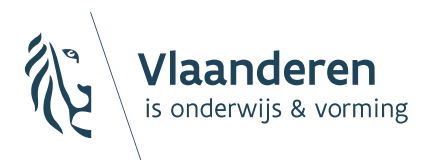

AGENTSCHAP VOOR ONDERWIJSDIENSTEN

# Export aangemelde leerlingen

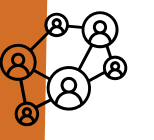

#### Initiatiefnemer: controle proefdraai RONSEN schoolniveau

AGODI

Vlaanderen

is onderwijs & vorming

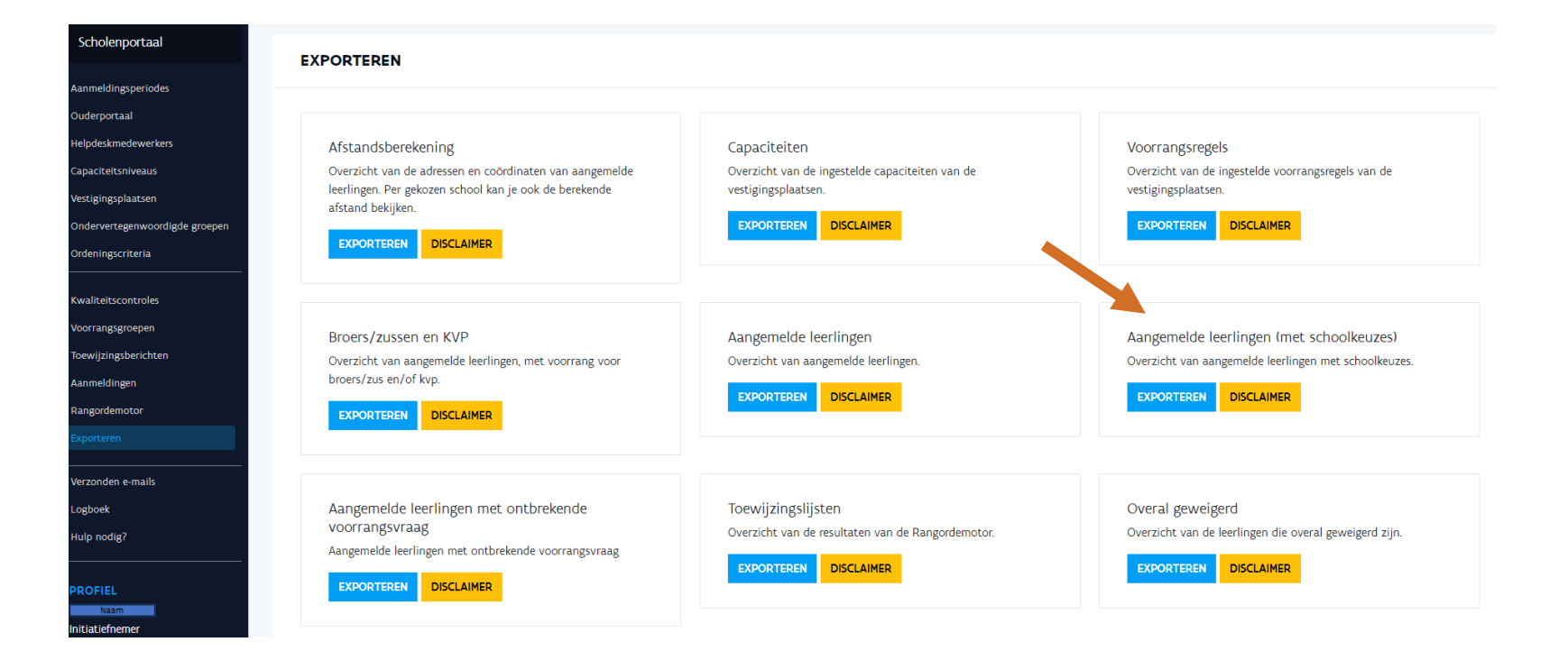

ACADEMIE ACADEMIE

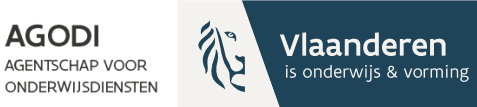

#### Initiatiefnemer: controle proefdraai ROM – schoolniveau

| AG                 | AH                    | AI            | AJ                  | AK               | AL       | AM                                   | AN                        | AO                                            | AP                                          | A       |
|--------------------|-----------------------|---------------|---------------------|------------------|----------|--------------------------------------|---------------------------|-----------------------------------------------|---------------------------------------------|---------|
| Capaciteitsnivea 💌 | Aantal schoolkeuzes 💌 | Schoolkeuze 💌 | Instellingsnummer 💌 | Vestigingsplaats | Roepnaam | <ul> <li>Vestigingsnummer</li> </ul> | Postcode vestigingsplaats | <ul> <li>Gemeente vestigingsplaats</li> </ul> | <ul> <li>Straat vestigingsplaats</li> </ul> | 🔹 Huisi |
| Geboortejaar 2022  | 3                     | 1             | . 3715              |                  |          | a 3                                  | 3                         |                                               |                                             |         |
| Geboortejaar 2022  | 3                     | 2             | 3715                |                  |          | 1                                    | 1                         |                                               |                                             |         |
| Geboortejaar 2022  | 3                     | 3             | 4044                |                  |          | 1                                    | 1                         |                                               |                                             |         |
| Geboortejaar 2022  | 2                     | 2             | . 75                |                  |          | 2                                    | 2                         |                                               |                                             | 86A     |
| Geboortejaar 2022  | 2                     | 1             | . 75                |                  |          | > 4                                  | 4                         |                                               |                                             |         |
| 1e leerjaar        | 1                     | 1             | . 75                |                  |          | 2                                    | 2                         |                                               |                                             | 86A     |
| 1e leerjaar        | 2                     | 2             | . 75                |                  |          | 2                                    | 2                         |                                               |                                             | 86A     |
| 1e leerjaar        | 2                     | 1             | . 75                |                  |          | > 4                                  | 4                         |                                               |                                             |         |
| Geboortejaar 2022  | 1                     | 1             | . 108027            |                  |          | 1                                    | 1                         |                                               |                                             |         |
| 1e leerjaar        | 2                     | 1             | . 108027            |                  |          | 1                                    | 1                         |                                               |                                             |         |
| 1e leerjaar        | 2                     | 2             | . 75                |                  |          | 5                                    | 5                         |                                               |                                             |         |
| Geboortejaar 2022  | 5                     | 3             | 75                  |                  |          | 5                                    | 5                         |                                               |                                             |         |
| Geboortejaar 2022  | 5                     | 4             | 3715                |                  |          | 1                                    | 1                         |                                               |                                             |         |
| Geboortejaar 2022  | 5                     | 1             | 108027              |                  |          | 1                                    | 1                         |                                               |                                             |         |
| Geboortejaar 2022  | 5                     | 5             | 4044                |                  |          | 1                                    | 1                         |                                               |                                             |         |
| Geboortejaar 2022  | 5                     | 2             | . 75                |                  |          | ) 4                                  | 4                         |                                               |                                             |         |
| 2e leerjaar        | 2                     | 1             | . 3715              |                  |          | 1                                    | 1                         |                                               |                                             |         |
| 2e leerjaar        | 2                     | 2             | 108027              |                  |          | 1                                    | 1                         |                                               |                                             |         |
| Geboortejaar 2022  | 5                     | 1             | . 108027            |                  |          | 1                                    | 1                         |                                               |                                             |         |
| Geboortejaar 2022  | 5                     | 2             | . 75                |                  |          | > 4                                  | 4                         |                                               |                                             |         |
| Geboortejaar 2022  | 5                     | 3             | 75                  |                  |          | 5                                    | 5                         |                                               |                                             |         |
| Geboortejaar 2022  | 5                     | 4             | 3715                |                  |          | 1                                    | 1                         |                                               |                                             |         |
| Geboortejaar 2022  | 5                     | 5             | 4044                |                  |          | 1                                    | 1                         |                                               |                                             |         |
| 1e leerjaar        | 2                     | 2             | . 75                |                  |          | } 4                                  | 4                         |                                               |                                             |         |
| 1e leerjaar        | 2                     | 1             | . 75                |                  |          | 2                                    | 2                         |                                               |                                             | 86A     |
| Geboortejaar 2022  | 5                     | 1             | 108027              |                  |          | 1 1                                  | 1                         | STAT JANS INCLEMEEN                           | TO TO THAT STORE                            |         |

Export aangemelde leerlingen met schoolkeuze Stap 1: filter status compleet (kolom A)

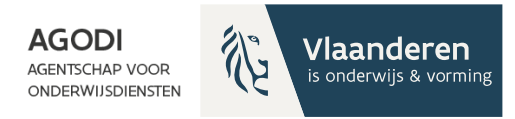

#### Initiatiefnemer: controle proefdraai ROM – schoolniveau

| AG                  | AH                    | AI              | AJ                   | AK                | AL                           | AM                 | AN                        | AO                          | AP                      | A                         |
|---------------------|-----------------------|-----------------|----------------------|-------------------|------------------------------|--------------------|---------------------------|-----------------------------|-------------------------|---------------------------|
| Capaciteitsniveau 🝷 | Aantal schoolkeuzes 💌 | Schoolkeuze 💌 I | nstellingsnummer 💌   | Vestigingsplaats  | <ul> <li>Roepnaam</li> </ul> | Vestigingsnummer 💌 | Postcode vestigingsplaats | Gemeente vestigingsplaats 🔽 | Straat vestigingsplaats | <ul> <li>Huisn</li> </ul> |
| Geboortejaar 2022   | 3                     | 1               | ∮↓ Sorteren van A    | naar Z            | · · · · ·                    | 3                  |                           |                             |                         |                           |
| Geboortejaar 2022   | 3                     | 2               | 71                   |                   |                              | 1                  |                           |                             |                         |                           |
| Geboortejaar 2022   | 3                     | 3               | ⊼↓ Sorteren van Z    | naar A            |                              | 1                  |                           |                             |                         |                           |
| Geboortejaar 2022   | 2                     | 2               | Sorteren op kle      | eur 🕨             |                              | 2                  |                           |                             |                         | 86A                       |
| Geboortejaar 2022   | 2                     | 1               | · · ·                |                   | -                            | 4                  |                           |                             |                         |                           |
| 1e leerjaar         | 1                     | 1               | <u>B</u> ladweergave | Þ                 |                              | 2                  |                           |                             |                         | 86A                       |
| 1e leerjaar         | 2                     | 2               | Eilter uit Vestig    | ingenlaate wissen |                              | 2                  |                           |                             |                         | 86A                       |
| 1e leerjaar         | 2                     | 1               | IX Inter une vestig  | ingspiddes wissen |                              | 4                  | ·                         |                             |                         |                           |
| Geboortejaar 2022   | 1                     | 1               | Filteren op klei     | lr ►              |                              | 1                  |                           |                             |                         |                           |
| 1e leerjaar         | 2                     | 1               | Tekstfilters         | ,                 |                              | 1                  |                           |                             |                         |                           |
| 1e leerjaar         | 2                     | 2               | Teloginers           |                   |                              | 5                  |                           |                             |                         |                           |
| Geboortejaar 2022   | 5                     | 3               | Zoeken               |                   |                              | 5                  |                           |                             |                         |                           |
| Geboortejaar 2022   | 5                     | 4               |                      | (teren)           |                              | 1                  |                           |                             |                         |                           |
| Geboortejaar 2022   | 5                     | 1               |                      | letereny          |                              | 1                  |                           |                             |                         |                           |
| Geboortejaar 2022   | 5                     | 5               |                      |                   |                              | 1                  |                           |                             |                         | :                         |
| Geboortejaar 2022   | 5                     | 2               |                      |                   |                              | 4                  | ·                         |                             |                         |                           |
| 2e leerjaar         | 2                     | 1               |                      |                   |                              | 1                  |                           |                             |                         |                           |
| 2e leerjaar         | 2                     | 2               |                      |                   |                              | 1                  |                           |                             |                         |                           |
| Geboortejaar 2022   | 5                     | 1               | <b>v</b> 1           |                   |                              | 1                  |                           |                             |                         |                           |
| Geboortejaar 2022   | 5                     | 2               |                      |                   |                              | 4                  |                           |                             |                         |                           |
| Geboortejaar 2022   | 5                     | 3               |                      |                   |                              | 5                  |                           |                             |                         |                           |
| Geboortejaar 2022   | 5                     | 4               | _                    |                   |                              | 1                  |                           |                             |                         |                           |
| Geboortejaar 2022   | 5                     | 5               | _                    | OK Annuleren      |                              | 1                  |                           |                             |                         | :                         |
| 1e leerjaar         | 2                     | 2               |                      |                   |                              | 4                  | ·                         |                             |                         |                           |
| 1e leerjaar         | 2                     | 1               |                      |                   |                              | 2                  |                           |                             |                         | 86A                       |
| Geboortejaar 2022   | 5                     | 1               |                      |                   |                              | 1                  |                           | 1                           |                         |                           |
|                     |                       |                 |                      |                   |                              |                    |                           |                             |                         |                           |

ACADEMIE

Stap 2: filter vestigingsplaats (kolom AK)

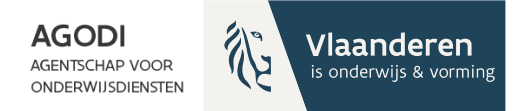

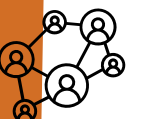

# Initiatiefnemer: controle proefdraai ROM – schoolniveau

| AG                 | AH                    | AI            | AJ                                    | AK                                   | AL             | AM                 | AN                        | AO                                            | AP                     |      |
|--------------------|-----------------------|---------------|---------------------------------------|--------------------------------------|----------------|--------------------|---------------------------|-----------------------------------------------|------------------------|------|
| Capaciteitsnivea 🔹 | Aantal schoolkeuzes 💌 | Schoolkeuze 🝷 | Instellingsnummer                     | <ul> <li>Vestigingsplaats</li> </ul> | 🛚 Roepnaam 🛛 👻 | Vestigingsnummer 💌 | Postcode vestigingsplaats | <ul> <li>Gemeente vestigingsplaats</li> </ul> | Straat vestigingsplaat | ts 💌 |
| Geboortejaar 2022  | 2                     | . 1           |                                       |                                      | Testschool 1   | 4                  |                           |                                               |                        |      |
| 1e leerjaar        | 2                     | . 1           |                                       |                                      | Testschool 1   | 4                  |                           |                                               |                        |      |
| Geboortejaar 2022  | 5                     | i 2           |                                       |                                      | Testschool 1   | 4                  |                           |                                               |                        |      |
| Geboortejaar 2022  | 5                     | 2             |                                       |                                      | Testschool 1   | 4                  |                           |                                               |                        |      |
| 1e leerjaar        | 2                     | 2             |                                       |                                      | Testschool 1   | 4                  |                           |                                               |                        |      |
| Geboortejaar 2022  | 5                     | 2             |                                       |                                      | Testschool 1   | 4                  |                           |                                               |                        |      |
| Geboortejaar 2022  | 2                     | 2             |                                       |                                      | Testschool 1   | 4                  |                           |                                               |                        |      |
| Geboortejaar 2022  | 2                     | . 2           |                                       |                                      | Testschool 1   | 4                  |                           |                                               |                        |      |
| 1e leerjaar        | 5                     | 3             |                                       |                                      | Testschool 1   | 4                  |                           |                                               |                        |      |
| Geboortejaar 2022  | 7                     | 6             | i i i i i i i i i i i i i i i i i i i |                                      | Testschool 1   | 4                  |                           |                                               |                        |      |
| 1e leerjaar        | 1                     | . 1           |                                       |                                      | Testschool 1   | 4                  |                           |                                               |                        |      |
|                    |                       |               |                                       |                                      |                |                    |                           |                                               |                        |      |
|                    |                       |               |                                       |                                      |                |                    |                           |                                               |                        |      |

Je ziet nu alle aanmeldingen van de gekozen vestigingsplaats & de schoolkeuze

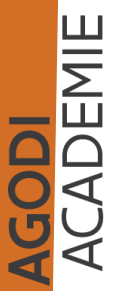

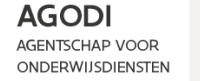

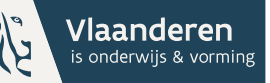

#### 8 8 8 8

# Initiatiefnemer: controle proefdraai ROM – schoolniveau

| AG                | AH                  | AI          | AJ               | AK                 | AL           | AM                 | AN                        | AO                                            | AP                   |       |   |
|-------------------|---------------------|-------------|------------------|--------------------|--------------|--------------------|---------------------------|-----------------------------------------------|----------------------|-------|---|
| Capaciteitsnivea  | Aantal schoolkeuzes | Schoolkeuze | Instellingsnumme | 🔽 Vestigingsplaats | 🕶 Roepnaam   | Vestigingsnummer 💌 | Postcode vestigingsplaats | <ul> <li>Gemeente vestigingsplaats</li> </ul> | Straat vestigingspla | ats 💌 | H |
| Geboortejaar 2022 |                     | 2 1         | L                |                    | Testschool 1 | 4                  | 1                         |                                               |                      |       |   |
| Geboortejaar 2022 |                     | 5 2         | 2                |                    | Testschool 1 | 4                  | 1                         |                                               |                      |       |   |
| Geboortejaar 2022 |                     | 5 2         | 2                |                    | Testschool 1 | 4                  | 1                         |                                               |                      |       |   |
| Geboortejaar 2022 |                     | 5 2         | 2                |                    | Testschool 1 | 4                  | 1                         |                                               |                      |       |   |
| Geboortejaar 2022 |                     | 2 2         | 2                |                    | Testschool 1 | 4                  | 1                         |                                               |                      |       |   |
| Geboortejaar 2022 |                     | 2 2         | 2                |                    | Testschool 1 | 4                  | 1                         |                                               |                      |       |   |
| Geboortejaar 2022 |                     | 7 6         | 5                |                    | Testschool 1 | 4                  | 1                         |                                               |                      |       |   |
|                   |                     |             |                  |                    |              |                    |                           |                                               |                      |       |   |

Stap 3: filter op 'capaciteitsniveau' (kolom AG) Je ziet nu 7 aangemelde kinderen.

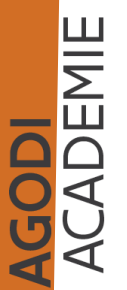

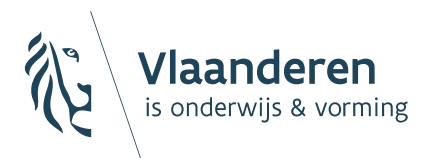

AGENTSCHAP VOOR ONDERWIJSDIENSTEN

# Export toewijzingslijsten

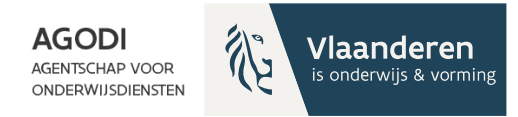

#### Initiatiefnemer: controle proefdraai ROM – schoolniveau

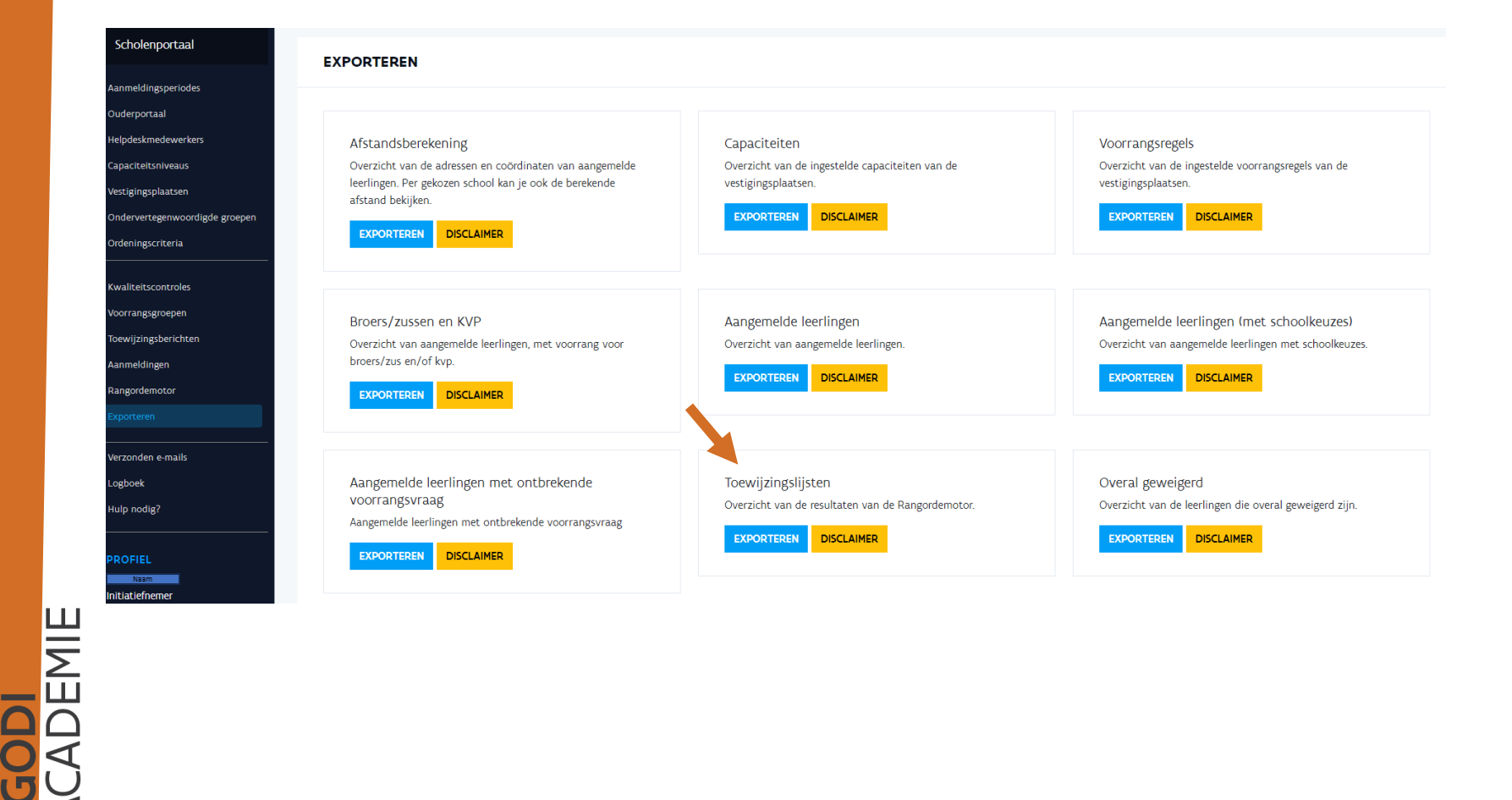

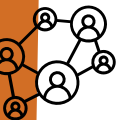

# Initiatiefnemer: exports na proefdraai raadplegen

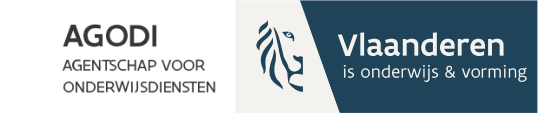

| <pre>maximum control control c</pre>     | taal                    | EXPORTEREN                                                                                                  |                                                  |                                                                                     |                                                                                                   |
|----------------------------------------------------------------------------------------------------|-------------------------|----------------------------------------------------------------------------------------------------|--------------------------------------------------|-------------------------------------------------------------------------------------|---------------------------------------------------------------------------------------------------|
| <ul> <li>And a constraint of a constraint of a</li></ul> | iodes                   |                                                                                                    |                                                  |                                                                                     |                                                                                                   |
| word kap yoo de breende datand beijen.     Incontrait     Incontrait     Incontrai                                                                                                    | verkers<br>aus          | Afstandsberekening<br>Overzicht van de adressen en coördinaten van aangemelde leerlinger                    | n. Per gekozen                                   | Capaciteiten<br>Overzicht van de ingestelde capaciteiten van de vestigingsplaatsen. | Voorrangsregels<br>Overzicht van de ingestelde voorrangsregels van de vestigingsplaatsen          |
| Angenede leeringen met sotraarg voor boer/zer ander woor angevoor boer/zer ander woor angevoor beer/zer ander woor angevoor beer/              | en<br>voordigde groepen | school kan je ook de berekende afstand bekijken. EXPORTEREN DISCLAIMER                                      |                                                  | EXPORTEREN DISCLAIMER                                                               | EXPORTEREN DISCLAIMER                                                                             |
| Broes/Jussen en KVP   Constitution   DocLaesia     Angemelde leerlingen   Constitution   DocLaesia     Angemelde leerlingen   Angemelde leerlingen   Constitution   DocLaesia     Angemelde leerlingen   Constitution   DocLaesia     Constitution   DocLaesia   Angemelde leerlingen   Constitution   DocLaesia   Angemelde leerlingen   Constitution   DocLaesia   Constitution   DocLaesia   Constitution   DocLaesia     Constitution   DocLaesia   Angemelde leerlingen   Constitution   DocLaesia   DocLaesia   Constitution   DocLaesia   DocLaesia   <                                                                                                    |                         |                                                                                                    |                                                  |                                                                                     |                                                                                                   |
| Image: Constraint       DECLARRER       Angemelde learlingen met ontbrekende voorrangsvraa.         Image: Constraint       DECLARRER       Utvering kiesen       Image: Constraint       Overal geweiged         Image: Constraint       DECLARRER       Image: Constraint       Image: Constraint                                                                                                    | n<br>nten               | Broers/zussen en KVP<br>Overzicht van aangemelde leerlingen, met voorrang voor broers/zus                   | pn/of kvp.                                       | Aangemelde leerlingen<br>Overzicht van aansmeide leerlingen                         | Aangemelde leerlingen (met schoolkeuzes)<br>Overzicht van aangemelde leerlingen met schoolkeuzes. |
| Image: Struct Tisk in the seringen met ontbrekende voorrangsvrag       Utwering kiesn       Image: Struct Tisk in the seringen met ontbrekende voorrangsvrag       Image: Struct Tisk in the seringen met ontbrekende voorrangsvrag       Image: Struct Tisk in the seringen met ontbrekende voorrangsvrag       Image: Struct Tisk in the seringen met ontbrekende voorrangsvrag       Image: Struct Tisk in the seringen met ontbrekende voorrangsvrag       Image: Struct Tisk in the seringen met ontbrekende voorrangsvrag       Image: Struct Tisk in the seringen met ontbrekende voorrangsvrag       Image: Struct Tisk in the seringen die overal geweigerd zijn.       Image: Struct Tisk in the seringen die overal geweigerd zijn.       Image: Struct Tisk in the seringen d                                                                                                    |                         | EXPORTEREN DISCLAIMER                                                                                       | RANGORDEMOTO                                     | OR UITVOERING KIEZEN x                                                              | EXPORTEREN DISCLAIMER                                                                             |
| Image: media learlingen met ontbrekende voornagsvraa         Image: media learlingen met ontbrekende voornagsvraa         Image: media learlingen met ontbrekende voornagsvraa         Image: media learlingen met ontbrekende voornagsvraa         Image: media learlingen met ontbrekende voornagsvraa         Image: media learlingen met ontbrekende voornagsvraa         Image: media learlingen met ontbrekende voornagsvraa         Image: met ontbrekende voornagsvraa         Image:                                                                                                    |                         |                                                                                                    | Uitvoering kiezen                                |                                                                                     |                                                                                                   |
|                                                                                                    | s                       | Aangemelde leerlingen met ontbrekende voorrangsvraa<br>Aangemelde leerlingen met ontbrekende voorrangsvraag | (Proefversie 24/01/20)<br>(Proefversie 24/01/20) | 24 15:03:33) 🗸                                                                      | Overal geweigerd<br>Overaicht van de leerlingen die overal geweigerd zijn.                        |
|                                                                                                    | _                       | EXPORTEREN DISCLAIMER                                                                                       |                                                  | ANNULEREN EXPORTEREN                                                                | EXPORTEREN DISCLAIMER                                                                             |
|                                                                                                    |                         |                                                                                                    |                                                  |                                                                                     |                                                                                                   |
|                                                                                                    | UITLOGGEN               |                                                                                                    |                                                  |                                                                                     |                                                                                                   |
|                                                                                                    |                         |                                                                                                    |                                                  |                                                                                     |                                                                                                   |
|                                                                                                    |                         |                                                                                                    |                                                  |                                                                                     |                                                                                                   |
|                                                                                                    |                         |                                                                                                    |                                                  |                                                                                     |                                                                                                   |
|                                                                                                    |                         |                                                                                                    |                                                  |                                                                                     |                                                                                                   |
|                                                                                                    |                         |                                                                                                    |                                                  |                                                                                     |                                                                                                   |

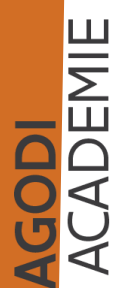

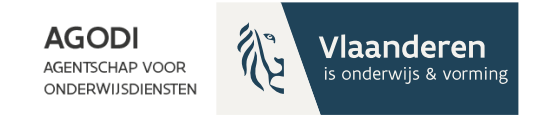

## Export toewijzingslijst: leestip

- Kolom A L: gegevens van de school, inclusief capaciteit & vrije plaatsen (NIEUW)
- Kolom M Z: gegevens over kind kolom Z kind zelfde gezin (NIEUW)
- Kolom AA: status kind kan verschillen per VP zie verder
- Kolom AB: algemene status kind zie verder
- Kolom AC: volgorde schoolkeuze
- Kolom AD & AE: plaats toegewezen of wachtlijst
- Kolom AF & AG & AH: voorrang brus/kvp/OVG
- Kolom AI: zelfde gemeente
- Kolom AJ: afstand

CADEMIE

- Kolom AK: toevalsnummer (enkel van belang bij zelfde afstand)
  - Kolom AL AO: voorrang Ned. Brussel

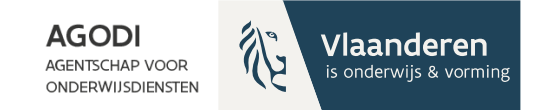

#### Export toewijzingslijst: toewijzingsstatus per school (AA) & toewijzingsresultaat (AB)

| Toewijzing status (kolom AA) | Toewijzingsresultaat<br>(kolom AB) | Betekenis                                                                                                    |
|------------------------------|------------------------------------|----------------------------------------------------------------------------------------------------|
| Toegewezen                   | Gunstig, eerste keuze              | Plaats in school van eerste keuze, afgemeld voor lagere schoolkeuzes.<br>Deze combinatie van kolom AA & AB zie je dus in de toewijzingslijst<br>voor de <b>school van eerste keuze waaraan het kind is toegewezen.</b>                                                                                                    |
| Toegewezen                   | Gunstig, lagere keuze              | Plaats in school van 2de, 3de, keuze.<br>Lln krijgen een weigeringsdocument voor de scholen die in hun<br>schoolvoorkeur voor de toegewezen school komen.<br>Deze combinatie van kolom AA & AB zie je dus in de toewijzingslijst<br>voor de <b>school van 2de, 3de keuze waaraan het kind is</b><br><b>toegewezen.</b>                                          |
| Toegewezen hogere keuze      | Gunstig, eerste keuze              | Plaats in school van eerste keuze, afgemeld voor lagere schoolkeuzes.<br>Status bij school van 1+x keuze<br>Deze combinatie van kolom AA & AB zie je dus in de toewijzingslijst<br>voor de <b>school van 2de, 3de keuze waaraan het kind niet is</b><br><b>toegewezen.</b>                                                                                      |
| Toegewezen hogere keuze      | Gunstig, lagere keuze              | Plaats in school van 2de, 3de keuze.<br>Lln krijgen een weigeringsdocument voor de scholen die in hun<br>schoolvoorkeur voor de toegewezen school komen.<br>Deze combinatie van kolom AA & AB zie je dus in de toewijzingslijst<br>voor de <b>school van 3de 4de</b> , keuze waaraan het kind niet is<br>toegewezen. Voor deze school is het kind dus afgemeld. |
| Geweigerd                    | Gunstig, lagere keuze              | Plaats in een school van 2de, 3de keuze.<br>Lln krijgen weigeringsdocument voor de scholen die in hun<br>schoolvoorkeur voor de toegewezen school komen.<br>Deze combinatie van kolom AA & AB zie je dus in de toewijzingslijst<br>voor de <b>school waar het kind geweigerd is</b> . Dit kind heeft wel een<br>plaats in een school van lagere voorkeur.       |
| Geweigerd                    | Ongunstig                          | In geen enkele school waarvoor aangemeld gunstig geordend.<br>Lln krijgen een weigeringsdocument voor alle scholen waarvoor<br>aangemeld.                                                                                                    |

AGODI ACADEMIE

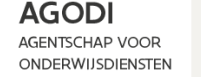

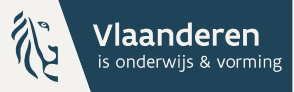

# A B B

CADEMIE

# Initiatiefnemer: controle proefdraai ROM – schoolniveau

| A         | В                | С            | D          | Е          | F         | G         | н      | 1           | J                   | К         | L           | М         | Ν            | 0          | Р                  | Q                  |   |
|-----------|------------------|--------------|------------|------------|-----------|-----------|--------|-------------|---------------------|-----------|-------------|-----------|--------------|------------|--------------------|--------------------|---|
| Instellin | Vestigingsplaats | Roepnaam     | J Onderw - | Vestigin 🔻 | Postcoc - | Gemeent - | Straat | • Huisnur • | Capaciteitsniveau 🗷 | Capacit 🝷 | Vrije pla 🔻 | Naam 💌    | Voorna 👻     | Rijksreg 👻 | Domicilie postcode | Domicilie gemeente | - |
|           |                  | Testschool 1 | Onbepaalo  | 4          |           |           |        | 16          | Geboortejaar 2022   | 4         | 1           | test      | 231103       | 2,27E+10   |                    |                    |   |
|           |                  | Testschool 1 | Onbepaalo  | 4          |           |           |        | 16          | Geboortejaar 2022   | 4         | 1           | Test      | Testkind1    | 2,26E+10   |                    |                    |   |
|           |                  | Testschool 1 | Onbepaalo  | 4          |           |           |        | 16          | Geboortejaar 2022   | 4         | 1           | leke      | Mar          | 2,26E+10   |                    |                    | 2 |
|           |                  | Testschool 1 | Onbepaalo  | 4          |           |           |        | 16          | Geboortejaar 2022   | 4         | 1           | Mon       | Mia          | 2,26E+10   |                    |                    |   |
|           |                  | Testschool 1 | Onbepaalo  | 4          |           |           |        | 16          | Geboortejaar 2022   | 4         | 1           | Kleine me | i Kleine mei | 2,26E+10   |                    |                    |   |
|           |                  | Testschool 1 | Onbepaalo  | 4          |           |           |        | 16          | Geboortejaar 2022   | 4         | 1           | Klein man | r Klein manı | 2,26E+10   |                    |                    |   |
|           |                  | Testschool 1 | Onbepaalo  | 4          |           |           |        | 16          | Geboortejaar 2022   | 4         | 1           | Drieling  | Drieling     | 2,26E+10   |                    |                    |   |
|           |                  |              |            |            |           |           |        |             |                     |           |             |           |              |            |                    |                    |   |

Export 'Toewijzingslijsten': Filter op 'vestigingsplaats' (kolom B) en 'capaciteitsniveau' (kolom J). Er zijn 7 aangemelde kinderen voor deze school en we zien 7 kinderen in de toewijzingslijst.

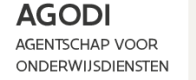

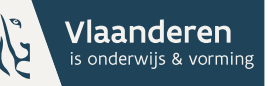

# Initiatiefnemer: controle proefdraai ROM – schoolniveau

| К       | L           | М            | N            | 0          | AA                      | AB                    | AC             | AD                  | AE                  | AF                   | AG        | AH       | AI         | AJ        | AK          |
|---------|-------------|--------------|--------------|------------|-------------------------|-----------------------|----------------|---------------------|---------------------|----------------------|-----------|----------|------------|-----------|-------------|
| Capacit | Vrije pla 🔻 | Naam 💌       | Voorna 🝷     | Rijksreg 🔻 | Toewijzing status       | Toewijzingresultaat 🔻 | Volgorde sch 🔻 | Plaats toegewezen 🔻 | Plaats wachtlijst 💌 | Voorrang broer/zus 💌 | Voorrar - | Toegew - | Zelfde g 🔻 | Afstand 👻 | Toevals - \ |
| 1       | 4 1         | 1 test       | 231103       | 2,27E+10   | Toegewezen hogere keuze | Gunstig, eerste keuze | 6              | -                   | -                   | -                    | -         | -        | Nee        | 5381,09   | 7 J         |
|         | 4 1         | 1 Test       | Testkind1    | 2,26E+10   | Toegewezen              | Gunstig, eerste keuze | 1              | 1                   | -                   | Ja                   | -         | -        | Nee        | 950,91    | 2 J         |
|         | 4 1         | 1 leke       | Mar          | 2,26E+10   | Geweigerd               | Ongunstig             | 1              | -                   | 1                   | -                    | -         | -        | Nee        | 950,91    | 5 1         |
|         | 4 1         | 1 Mon        | Mia          | 2,26E+10   | Geweigerd               | Ongunstig             | 2              | -                   | 2                   | -                    | -         | -        | Nee        | 3703,1    | 1 8         |
| 1       | 4 1         | 1 Kleine mei | i Kleine mei | 2,26E+10   | Geweigerd               | Ongunstig             | 2              | -                   | 3                   | -                    | -         | -        | Nee        | 27229,6   | 1 J         |
| 1       | 4 1         | 1 Klein man  | r Klein manr | 2,26E+10   | Geweigerd               | Ongunstig             | 2              | -                   | 4                   | -                    | -         | -        | Nee        | 27229,6   | 4 J         |
| 1       | 4 1         | 1 Drieling   | Drieling     | 2,26E+10   | Geweigerd               | Ongunstig             | 2              | -                   | 5                   | -                    | -         | -        | Nee        | 99999,99  | 6 J         |

Kolommen 'toewijzing status' (AA) en 'toewijzingresultaat' (AB) geven status toewijzing en resultaat.

Zelfde kind met zelfde status als op scherm via details? Bv. testkind 1.

Correcte aantal kinderen toegewezen? Controle met vrije plaatsen (Kolom L)

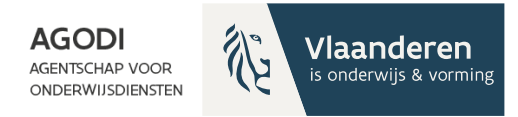

#### Initiatiefnemer: controle proefdraai ROM – schoolniveau

| Scholenportaal                 |                           | NGSLIJSTEN (PROE | FVERSIE 27/02/2024 | 15:14:45)     |                   |             |               |
|--------------------------------|---------------------------|------------------|--------------------|---------------|-------------------|-------------|---------------|
| Aanmeldingsperiodes            |                           |                  |                    |               |                   |             |               |
| Ouderportaal                   | School                    |                  | Vestigingsplaats   |               | Capaciteitsniveau | Status      |               |
| Helpdeskmedewerkers            |                           |                  |                    | ~             | Geboortejaar 2022 | ~           | ~             |
| Capaciteitsniveaus             |                           |                  |                    |               |                   |             |               |
| Vestigingsplaatsen             | Status Leerli             | Ig               | Voorkeur           | Toevalsnummer | Weerh             | ouden adres | Afstand       |
| Ondervertegenwoordigde groepen | 70550115751               |                  | 1                  | 2             |                   |             | 97.022.07     |
| Ordeningscriteria              | TOEGEWEZEN                |                  | Ι                  | 2             |                   |             | 87.033,97 111 |
|                                | TOEGEWEZEN                |                  | 1                  | 1             |                   |             | 99.999,99 m   |
| Kwaliteitscontroles            | TOEGEWEZEN                |                  | 1                  | 3             |                   |             | 99.999,99 m   |
| Voorrangsgroepen               | TOEGEWEZEN                |                  | 2                  | 4             |                   |             | 18.868,69 m   |
| Toewijzingsberichten           | GEWEIGERD                 |                  | 2                  | 4             |                   |             | 87.033,97 m   |
| Aanmeldingen                   |                           |                  |                    |               |                   |             |               |
| Rangordemotor                  | GEWEIGERD                 |                  | 1                  | 1             |                   |             | 18.868,69 m   |
| Exporteren                     | GEWEIGERD                 |                  | 1                  | 2             |                   |             | 57.273,38 m   |
| Verzonden e-mails              | GEWEIGERD                 |                  | 1                  | 3             |                   |             | 87.033,97 m   |
| Logboek                        | 25 🗸 Toont rij 1 tot 8 va | n 8 rijen        |                    |               |                   |             |               |
| Hulp nodig?                    | Vorige 1 Volgende         |                  |                    |               |                   |             |               |

Initiatiefnemer kan via rangordemotor > details > toewijzingslijst in het scholenportaal naar details van de aanmelding

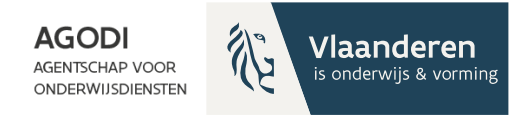

#### Initiatiefnemer: controle proefdraai ROM – schoolniveau

| K         | L           | M          | N          | 0          | AA                      | AB                    | AC             | AD                  | AE                  | AF                   | AG        | AH       | AI         | AJ        | AK          |
|-----------|-------------|------------|------------|------------|-------------------------|-----------------------|----------------|---------------------|---------------------|----------------------|-----------|----------|------------|-----------|-------------|
| Capacit 👻 | Vrije pla 🔹 | Naam 💌     | Voorna 🔻   | Rijksreg 🔻 | Toewijzing status 🔹     | Toewijzingresultaat 🔹 | Volgorde sch 🔻 | Plaats toegewezen 💌 | Plaats wachtlijst 💌 | Voorrang broer/zus 💌 | Voorrar - | Toegew - | Zelfde g 👻 | Afstand 🝷 | Toevals - \ |
| 4         | 1           | test       | 231103     | 2,27E+10   | Toegewezen hogere keuze | Gunstig, eerste keuze | 6              | -                   | -                   | -                    | -         | -        | Nee        | 5381,09   | 7 J         |
| 4         | 1           | Test       | Testkind1  | 2,26E+10   | Toegewezen              | Gunstig, eerste keuze | 1              | 1                   | -                   | Ja                   | -         | -        | Nee        | 950,91    | 2 J         |
| 4         | 1           | leke       | Mar        | 2,26E+10   | Geweigerd               | Ongunstig             | 1              | -                   | 1                   | -                    | -         | -        | Nee        | 950,91    | 5 1         |
| 4         | 1           | Mon        | Mia        | 2,26E+10   | Geweigerd               | Ongunstig             | 2              | -                   | 2                   | -                    | -         | -        | Nee        | 3703,1    | 3 1         |
| 4         | 1           | Kleine mei | Kleine mei | 2,26E+10   | Geweigerd               | Ongunstig             | 2              | -                   | 3                   | -                    | -         | -        | Nee        | 27229,6   | 1 J         |
| 4         | 1           | Klein mann | Klein manr | 2,26E+10   | Geweigerd               | Ongunstig             | 2              | -                   | 4                   | -                    | -         | -        | Nee        | 27229,6   | 4 J         |
| 4         | 1           | Drieling   | Drieling   | 2,26E+10   | Geweigerd               | Ongunstig             | 2              | -                   | 5                   | -                    | -         | -        | Nee        | 99999,99  | 6 J         |
|           |             |            |            |            |                         |                       |                |                     |                     |                      |           |          |            |           |             |

ACADEMIE

Zijn de juiste kinderen toegewezen?

Controle voorrang broer/zus en kinderen van personeel. Testkind 1 & 2: merk op in dit voorbeeld: zelfde afstand (kolom AJ), toegewezen o.b.v. voorrang (kolom AF)

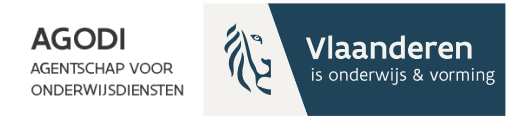

## Initiatiefnemer: controle proefdraai ROM – schoolniveau

| К         | L           | М        | N             | 0          | AA                      | AB                    | AC             | AD                  | AE                  | AF                   | AG        | AH       | AI         | AJ        | AK          |
|-----------|-------------|----------|---------------|------------|-------------------------|-----------------------|----------------|---------------------|---------------------|----------------------|-----------|----------|------------|-----------|-------------|
| Capacit 🝷 | Vrije pla 🝷 | Naam     | • Voorna •    | Rijksreg 🔻 | Toewijzing status 🔹     | Toewijzingresultaat 🔹 | Volgorde sch 👻 | Plaats toegewezen 💌 | Plaats wachtlijst 💌 | Voorrang broer/zus 💌 | Voorrar 👻 | Toegew 👻 | Zelfde g 🔻 | Afstand 💌 | Toevals 🔹 🔪 |
| 4         | 1           | test     | 231103        | 2,27E+10   | Toegewezen hogere keuze | Gunstig, eerste keuze | 6              | -                   | -                   | -                    | -         | -        | Nee        | 5381,09   | 7 J         |
| 4         | 1           | Test     | Testkind1     | 2,26E+10   | Toegewezen              | Gunstig, eerste keuze | 1              | 1                   | -                   | Ja                   | -         | -        | Nee        | 950,91    | 2 J         |
| 4         | 1           | leke     | Mar           | 2,26E+10   | Geweigerd               | Ongunstig             | 1              | -                   | 1                   | -                    | -         | -        | Nee        | 950,91    | 51          |
| 4         | 1           | Mon      | Mia           | 2,26E+10   | Geweigerd               | Ongunstig             | 2              | -                   | 2                   | -                    | -         | -        | Nee        | 3703,1    | 3 1         |
| 4         | 1           | Kleine m | ei Kleine mei | 2,26E+10   | Geweigerd               | Ongunstig             | 2              | -                   | 3                   | -                    | -         | -        | Nee        | 27229,6   | 1 J         |
| 4         | 1           | Klein ma | nr Klein manr | 2,26E+10   | Geweigerd               | Ongunstig             | 2              | -                   | 4                   | -                    | -         | -        | Nee        | 27229,6   | 4 J         |
| 4         | 1           | Drieling | Drieling      | 2,26E+10   | Geweigerd               | Ongunstig             | 2              | -                   | 5                   | -                    | -         | -        | Nee        | 99999,99  | 6 J         |
|           |             |          |               |            |                         |                       |                |                     |                     |                      |           |          |            |           |             |

Kolom 'plaats wachtlijst' (kolom AE)

(1) Test 231103: Toegewezen hogere keuze, testschool 1 = 6de keuze en toegewezen aan hogere keuze

(2) leke Mar: overal ongunstig, testschool 1 = school 1<sup>ste</sup> keuze

(3) Mon Mia: overal ongunstig, testschool 1 = school 2de keuze

(4) Kleine meid: overal ongunstig, testschool 1 = school 2de keuze en afstand groter dan Mon

(5) Klein manneke: overal ongunstig, testschool 1 = school 2 de keuze en hoger toevalsnummer dan kleine meid

(6) Drieling Drieling : overal ongunstig, testschool 1 = school 2de keuze en hoger toevalsnummer dan klein manneke

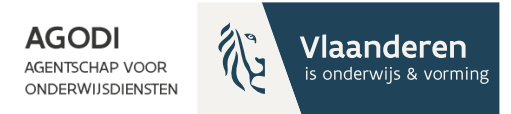

#### Initiatiefnemer: controle proefdraai ROM – schoolniveau

CADEMIE

| Bestand Start Inv          | oegen Pagina-ind                 | deling Formules | Gegevens Controleren Beeld                                                                            | Automatiseren                                | Help                                 |                                                                         |                                                              |                 | 🖓 Opmerki              | ngen 🛛 🖻 Delen 🗸           | · |
|----------------------------|----------------------------------|-----------------|----------------------------------------------------------------------------------------------------|----------------------------------------------|--------------------------------------|-------------------------------------------------------------------------|--------------------------------------------------------------|-----------------|------------------------|----------------------------|---|
| Plakken 🕉 🗸 Calibri<br>B I | - 11 - ·<br><u>U</u> - □ - ∠ - · |                 | ≫ ~          Standaard           ΞΞ         ΞΞ         ΞΞ         ΞΞ         ∞         600         53 | ✓<br>.00<br>→0<br>Voorwaardeliji<br>opmaak ✓ | ke Opmaken Celstijlen<br>als tabel * | <ul> <li>Invoegen →</li> <li>Verwijderen →</li> <li>Opmaak →</li> </ul> | ∑ → ÂZ ↓<br>Sorteren en Zoeken en<br>Sorteren v selecteren ↓ | Vertrouwelijkh  | eid Invoegtoepass      | ingen OASE                 |   |
| Klembord 😼                 | Lettertype                       | līs Uitl        | lijning 🗔 Getal                                                                                       | L2                                           | Stijlen                              | Cellen                                                                  | Bewerken                                                     | Vertrouwelijkhe | id Invoegtoepass       | ngen OASE                  | ^ |
| J6 • : >                   | ≺ √ ƒx Ge                        | boortejaar 2022 |                                                                                                    |                                              |                                      |                                                                         |                                                              |                 |                        |                            | ^ |
| J                          | K L                              | M N             | O AA                                                                                                  | AB                                           | AC                                   | AD                                                                      | AE A                                                         | AF A            | G AH                   | AI AJ                      |   |
| 1 Capaciteitsniveau 🕅      | Capacit 👻 Vrije pla 🔻            | Naam 🔻 Voorna 🔻 | Rijksreg 👻 Toewijzing status 🔹                                                                        | Toewijzingresultaa                           | t - Volgorde sch - P                 | laats toegewezen 🖃                                                      | Plaats wachtlijst 🖃 Voorrang b                               | roer/zus 👻 Vooi | rrar - Toegew - Ze     | elfd - Afstand - To        |   |
| 6 Geboortejaar 2022        | 4 1                              | 1               | 2,26E+10 Toegewezen                                                                                   | Gunstig, eerste keu                          | ize 1                                | 1                                                                       | - Ja                                                         | -               | - N                    | ee 950,91                  |   |
| 7 Geboortejaar 2022        | 4 1                              | 1               | 2,26E+10 Geweigerd                                                                                    | Ongunstig                                    | 1 -                                  |                                                                         | 1 -                                                          | -               | - N                    | ee 950,91                  |   |
| 8 Geboortejaar 2022        | 4 1                              | 1               | 2,26E+10 Geweigerd                                                                                    | Ongunstig                                    | 2 -                                  |                                                                         | 2 -                                                          | -               | - N                    | 3703,1                     |   |
| 9 Geboortejaar 2022        | 4 1                              | 1 (             | 2,26E+10 Geweigerd                                                                                    | Ongunstig                                    | Sorteren                             |                                                                         |                                                              |                 | ?                      | × 27229,6                  |   |
| 10 Geboortejaar 2022       | 4 1                              | 1 (             | 2,26E+10 Geweigerd                                                                                    | Ongunstig                                    |                                      |                                                                         |                                                              |                 |                        | 27229,6                    |   |
| 11 Geboortejaar 2022       | 4 1                              | 1               | 2,26E+10 Geweigerd                                                                                    | Ongunstig                                    | + Niveau <u>t</u> oevoegen           | X Niveau verwijderen                                                    | Niveau <u>k</u> opiëren 🔷 🗸                                  | Opties Mijn     | gegevens bevatten kopt | <sup>eksten</sup> 99999,99 |   |
| 12 Geboortejaar 2022       | 4 1                              | 1 1             | 2,27E+10 Toegewezen hogere keuze                                                                      | Gunstig, eerste kei                          | Kolom                                | s                                                                       | orteren op                                                   | Volgorde        |                        | 5381,09                    |   |
| 22 Geboortejaar 2022       | 12 1                             | 1 :             | 2,27E+10 Toegewezen                                                                                   | Gunstig, eerste kei                          | Sorteren op Vestigin                 | osplaats V C                                                            | elwaarden                                                    | A naar Z        |                        | v 49856,43                 |   |
| 23 Geboortejaar 2022       | 12 1                             | 1,              | 2,26E+10 Geweigerd                                                                                    | Ongunstig                                    | Vervolgens op                        | am V C                                                                  | elwaarden                                                    | A naar 7        |                        | 2174,28                    |   |
| 24 Geboortejaar 2022       | 12 1                             | 1,              | 2,26E+10 Toegewezen hogere keuze                                                                      | Gunstig, eerste kei                          | Vervolgens on                        |                                                                         | - man action                                                 | A near 2        |                        | 2802,73                    |   |
| 25 Geboortejaar 2022       | 12 1                             | 1 (             | 2,27E+10 Toegewezen hogere keuze                                                                      | Gunstig, eerste kei                          | Vervolgens op Capacite               | atsniveau 🗸 C                                                           | eiwaarden                                                    | A naar Z        |                        | 7480,75                    |   |
| 29 Geboortejaar 2022       | 5 1                              | 1               | 2,27E+10 Toegewezen                                                                                   | Gunstig, lagere kei                          | vervoigens op plaats to              | egewezen 🗸 C                                                            | elwaarden                                                    | A naar Z        |                        | ¥7938,14                   |   |
| 30 Geboortejaar 2022       | 5 1                              | 1               | 2,26E+10 Geweigerd                                                                                    | Ongunstig                                    | Vervolgens op Plaats w               | achtlijst 🗸 C                                                           | elwaarden                                                    | Van klein naa   | r groot                | <u>~</u> 28761,85          |   |
| 31 Geboortejaar 2022       | 5 1                              | 1 (             | 2,26E+10 Geweigerd                                                                                    | Ongunstig                                    |                                      |                                                                         |                                                              |                 |                        | 28761,85                   |   |
| 32 Geboortejaar 2022       | 5 1                              | 1               | 2,26E+10 Geweigerd                                                                                    | Ongunstig                                    |                                      |                                                                         |                                                              |                 |                        | 28761,85                   |   |
| 33 Geboortejaar 2022       | 5 1                              | 1               | 2,27E+10 Toegewezen hogere keuze                                                                      | Gunstig, eerste kei                          |                                      |                                                                         |                                                              |                 | OK Annul               | eren 8773,81               | Ш |
| 41 Geboortejaar 2022       | 10 1                             | 1,              | 2,26E+10 Toegewezen                                                                                   | Gunstig, eerste keu                          | 10 1                                 |                                                                         |                                                              | _               | 1100. (0570 11         | 5212,02                    |   |
| 42 Geboortejaar 2022       | 10 1                             | 1 (             | 2,26E+10 Geweigerd                                                                                    | Ongunstig                                    | 1 -                                  |                                                                         | 1 -                                                          | -               | - N                    | ee 24271,11                |   |
| 43 Geboortejaar 2022       | 10 1                             | 1 (             | 2,26E+10 Geweigerd                                                                                    | Ongunstig                                    | 1 -                                  |                                                                         | 2 -                                                          | -               | - N                    | ee 24271,11                |   |
| 44 Geboortejaar 2022       | 10 1                             | 1               | 2,26E+10 Geweigerd                                                                                    | Ongunstig                                    | 1 -                                  |                                                                         | 3 -                                                          | -               | - N                    | ee 24271,11                |   |
| 45 Geboortejaar 2022       | 10 1                             | 1               | 2,27E+10 Geweigerd                                                                                    | Gunstig, lagere keu                          | ze 1 -                               |                                                                         | 4 -                                                          | -               | - N                    | ee 43557,84                |   |
| 46 Geboortejaar 2022       | 10 1                             | 1               | 2,26E+10 Geweigerd                                                                                    | Ongunstig                                    | 2 -                                  |                                                                         | 5 -                                                          | -               | - N                    | ee 6274,06                 |   |
| 47 Geboortejaar 2022       | 10 1                             | 1 1             | 2,27E+10 Toegewezen hogere keuze                                                                      | Gunstig, eerste keu                          | ize 5 -                              |                                                                         |                                                              | -               | - N                    | ee 7870,11                 |   |
| 48 Geboortejaar 2022       |                                  |                 | 2,26E+10 Geweigerd                                                                                    | Ongunstig                                    | 1 -                                  |                                                                         | 1 -                                                          | -               | - N                    | ee 14478,5                 |   |
| 49 Geboortejaar 2022       |                                  |                 | 2,26E+10 Geweigerd                                                                                    | Gunstig, lagere keu                          | ze 1 -                               |                                                                         | 2 -                                                          | -               | - N                    | ee 36459.81                |   |
| 50 Geboorteiaar 2022       |                                  |                 | 2 27E+10 Toegewezen hogere keuze                                                                      | Gunstig, eerste keu                          | ize 7 -                              |                                                                         | -                                                            |                 |                        |                            |   |

Via aangepast sorteren & niveau toevoegen kan je de afstand controleren op de wachtlijst (kolom AJ).

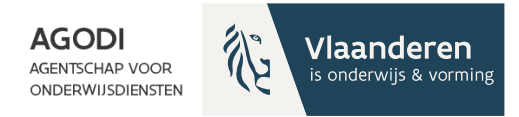

CADEMIE

#### Initiatiefnemer: controle proefdraai ROM – schoolniveau

|    | Α          | В                 | С        | D        | E       | J            | K         | L          | M    | N          | AA                      | AB            |           | AC     | AD                  | AE                  |
|----|------------|-------------------|----------|----------|---------|--------------|-----------|------------|------|------------|-------------------------|---------------|-----------|--------|---------------------|---------------------|
| 1  | Instelli 💌 | Vestigingsplaat • | Roepna 🔻 | Onderv 🔻 | Vestigi | Capacit 💌    | Capacit 💌 | Vrije pl 🝷 | Naam | 🔹 Voorna 👻 | Toewijzing status       | Toewijzingre  | sultaat 💌 | Volgor | Plaats toegewezen 💌 | Plaats wachtlijst 🔻 |
| 2  |            |                   |          | -        | -       | 1 1e leerjaa | 6         | 1          |      |            | Toegewezen              | Gunstig, eers | te keuze  | 1      | L 1                 | L -                 |
| 3  |            |                   |          |          |         | 1 1e leerjaa | 6         | 1          |      |            | Geweigerd               | Ongunstig     |           | 1      | L -                 | :                   |
| 4  |            |                   |          |          |         | 1 1e leerjaa | 6         | 1          |      |            | Geweigerd               | Ongunstig     |           | 2      | 2 -                 |                     |
| 5  |            |                   |          |          |         | 1 1e leerjaa | 6         | 1          |      |            | Toegewezen hogere keuze | Gunstig, eers | te keuze  | 3      | 3 -                 | -                   |
| 6  |            |                   |          |          |         | I Geboorte   | 4         | 1          |      |            | Toegewezen              | Gunstig, eers | te keuze  | 1      | L 1                 | L -                 |
| 7  |            |                   |          |          |         | 1 Geboorte   | 4         | 1          |      |            | Geweigerd               | Ongunstig     |           | 2      | 2 -                 | :                   |
| 8  |            |                   |          |          |         | I Geboorte   | 4         | 1          |      |            | Geweigerd               | Ongunstig     |           | 2      | 2 -                 |                     |
| 9  |            |                   |          |          |         | 4 Geboorte   | 4         | 1          |      |            | Geweigerd               | Ongunstig     |           | 2      | 2 -                 |                     |
| 10 |            |                   |          |          |         | Geboorte     | 4         | 1          |      |            | Geweigerd               | Ongunstig     |           | 2      | 2 -                 | 4                   |
| 11 |            |                   |          |          |         | 1 Geboorte   | 4         | 1          |      |            | Geweigerd               | Ongunstig     |           | 2      | 2 -                 |                     |
| 12 |            |                   |          |          |         | 1 Geboorte   | 4         | 1          |      |            | Toegewezen hogere keuze | Gunstig, lage | re keuze  | 6      | 5 -                 | -                   |
| 13 |            |                   |          |          |         | 2 1e leerjaa | 9         | C          |      |            | Geweigerd               | Ongunstig     |           | 1      | L -                 |                     |
| 14 |            |                   |          |          |         | 2 1e leerjaa | 9         | C          |      |            | Geweigerd               | Ongunstig     |           | 1      | L -                 |                     |
| 15 |            |                   |          |          |         | 2 1e leerjaa | 9         | 0          |      |            | Geweigerd               | Ongunstig     |           | 1      | L -                 |                     |
| 16 |            |                   |          |          |         | 2 1e leerjaa | 9         | C          |      |            | Geweigerd               | Ongunstig     |           | 2      | 2 -                 | 4                   |
| 17 |            |                   |          |          |         | 2 1e leerjaa | 9         | C          |      |            | Geweigerd               | Ongunstig     |           | 3      | 3 -                 |                     |
| 18 |            |                   |          |          |         | 2 1e leerjaa | 9         | C          |      |            | Toegewezen hogere keuze | Gunstig, eers | te keuze  | 2      | 2 -                 | -                   |
| 19 |            |                   |          |          |         | 2 1e leerjaa | 9         | 0          |      |            | Toegewezen hogere keuze | Gunstig, eers | te keuze  | 2      | 2 -                 | -                   |
| 20 |            |                   |          |          |         | 2 Geboorte   | 11        | 1          |      |            | Toegewezen              | Gunstig, lage | re keuze  | 2      | 2 1                 | L -                 |
| 21 |            |                   |          |          |         | 2 Geboorte   | 11        | 1          |      |            | Geweigerd               | Ongunstig     |           | 2      | 2 -                 | -                   |
| 22 |            |                   |          |          |         | 2 Geboorte   | 12        | 1          |      |            | Toegewezen              | Gunstig, eers | te keuze  | 1      | L 1                 | L -                 |
| 23 |            |                   |          |          |         | 2 Geboorte   | 12        | 1          |      |            | Geweigerd               | Gunstig, lage | re keuze  | 2      | 2 -                 | :                   |
| 24 |            |                   |          |          |         | 2 Geboorte   | 12        | 1          |      |            | Geweigerd               | Ongunstig     |           | 2      | 2 -                 | :                   |
| 25 |            |                   |          |          |         | 2 Geboorte   | 12        | 1          |      |            | Toegewezen hogere keuze | Gunstig, eers | te keuze  | 2      | 2 -                 | -                   |
| 26 |            |                   |          |          |         | 5 1e leerjaa | 10        | 1          |      |            | Toegewezen              | Gunstig, eers | te keuze  | 1      | L 1                 | L -                 |
| 27 |            |                   |          |          |         | 5 1e leerjaa | 10        | 1          |      |            | Geweigerd               | Ongunstig     |           | 2      | 2 -                 | :                   |
| 28 |            |                   |          |          |         | 5 1e leerjaa | 10        | 1          |      |            | Toegewezen hogere keuze | Gunstig, eers | te keuze  | 2      | 2 -                 | -                   |
| 29 |            |                   |          |          |         | 6 Geboorte   | 5         | 1          |      |            | Toegewezen              | Gunstig, lage | re keuze  | 2      | 2 1                 | L -                 |
| 30 |            |                   |          |          |         | 6 Geboorte   | 5         | 1          |      |            | Geweigerd               | Gunstig, lage | re keuze  | 3      | 3 -                 |                     |
| 31 |            |                   |          |          |         | 6 Geboorte   | 5         | 1          |      |            | Geweigerd               | Ongunstig     |           |        |                     |                     |
| 32 |            |                   |          |          |         | 6 Geboorte   | 5         | 1          |      |            | Geweigerd               | Ongunstig     | De        | 70 li  | iist is het         | · resulta           |
| 33 |            |                   |          |          |         | 6 Geboorte   | 5         | 1          |      |            | Geweigerd               | Ongunstig     |           |        | jst is net          | . icsuite           |
| 34 |            |                   |          |          |         | l 1e leerjaa | 10        | 1          |      |            | Toegewezen              | Gunstig, eer  |           |        |                     | •                   |
| 35 |            |                   |          |          |         | l 1e leerjaa | 10        | 1          |      |            | Geweigerd               | Ongunstig     | SO        | τeri   | ing. Deze           | e is gesc           |
| 36 |            |                   |          |          |         | l 1e leerjaa | 10        | 1          |      |            | Toegewezen hogere keuze | Gunstig, eer  |           |        |                     |                     |
| 37 |            |                   |          |          |         | L 2e leerjaa | 10        | C          |      |            | Toegewezen hogere keuze | Gunstig, eer  | cok       |        | (kalam              | D on C              |
| 28 |            |                   |          |          |         | 20 looriaa   | 10        | 0          |      |            | Geweigerd               | Ongunetia     | SUL       | IOOI   | ткототи             | рен сл              |

Deze lijst is het resultaat van de sortering. Deze is gesorteerd per school (kolom B en C) en capaciteitsniveau (kolom J) in volgorde van 'plaats toegewezen' (kolom AD) en plaats op wachtlijst (kolom AE).

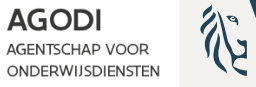

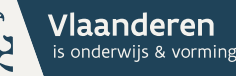

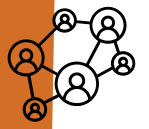

# Controle proefdraai ROM

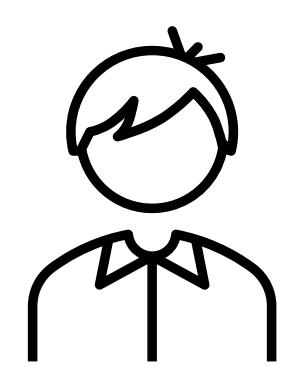

Kindniveau

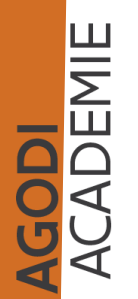

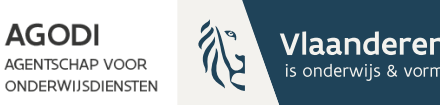

# Initiatiefnemer: controle proefdraai ROM – kindniveau

Export aangemelde kinderen met schoolkeuzes:

• Kind X – voor welke scholen aangemeld

Export toewijzingslijst:

- Kind X behandeld in elke school
- Kind X juiste plaats o.b.v. voorrang, schoolkeuze en afstand/toeval

Info export = info scherm via details

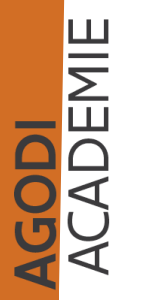

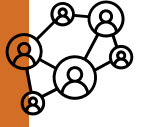

#### **Salnitiatiefnemer: controle** proefdraai ROM – kindniveau

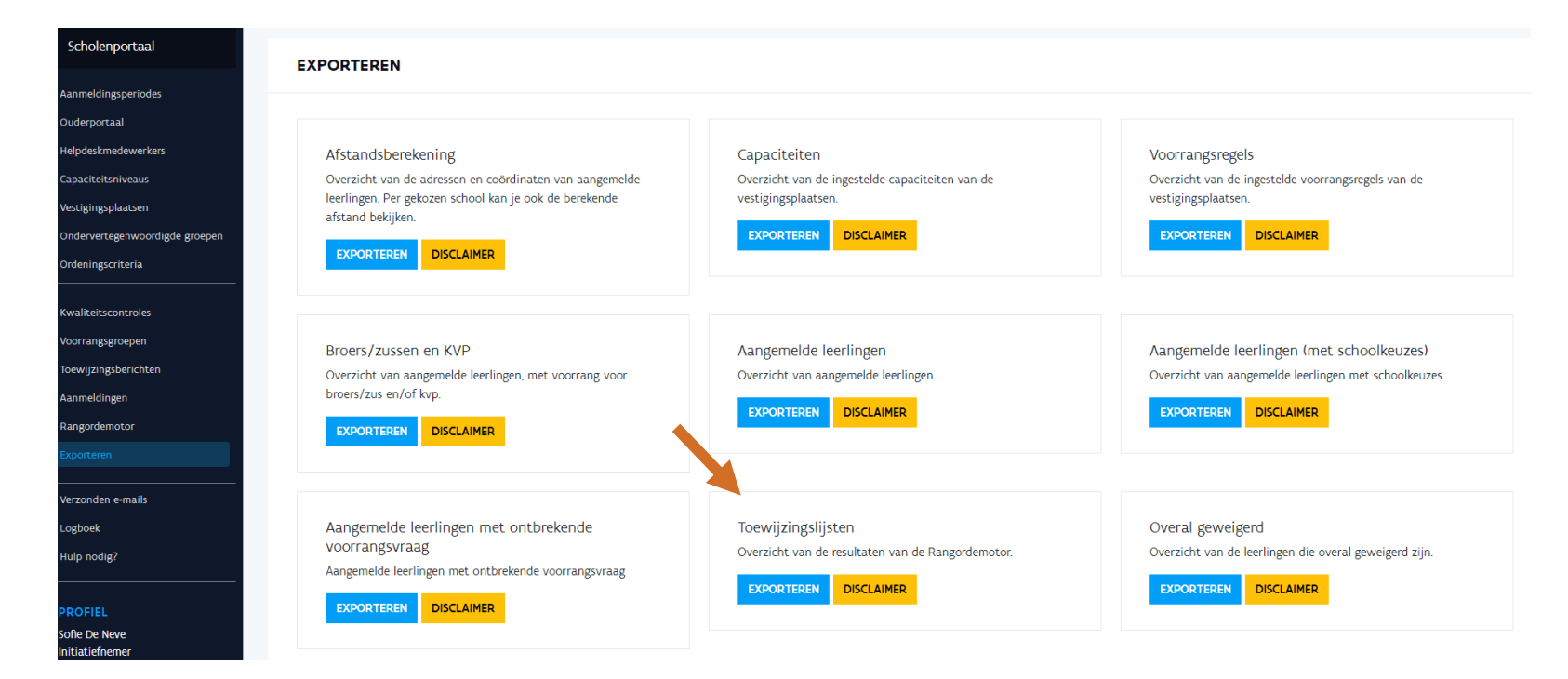

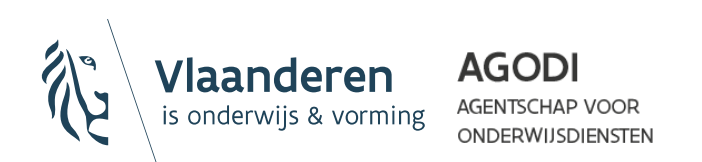

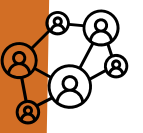

3715

3715

3715

ADEMIE

Vrij gesub

Vrij gesub

Vrij gesub

Vrij gesul

**1020 LAKEN** 

**1020 LAKEN** 

1020 LAKEN

Dieudon

Dieudonn

41 Geboortejaar 20

41 Geboortejaar 20.

41 Geboortejaar 20:

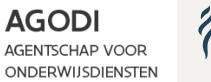

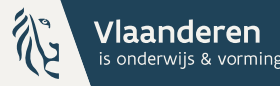

# Initiatiefnemer: controle proefdraai ROM – kindniveau

| А         | В                  | С          | D          | E         | F G              | Н                          | 1        | J                   | K     | L            | м         | N         | AA                  | AB                    | AC            | AD           | AE         | AF     | AG       | AH        | AI      | AJ      |
|-----------|--------------------|------------|------------|-----------|------------------|----------------------------|----------|---------------------|-------|--------------|-----------|-----------|---------------------|-----------------------|---------------|--------------|------------|--------|----------|-----------|---------|---------|
| nstelli 💌 | Vestigingsplaats 🔻 | Roepnaam 💌 | Onderv 🔻   | Vestigi 🔻 | Postco( - Gemeen | <ul> <li>Straat</li> </ul> | Huisnu 🔻 | Capaciteitsniveau   | Cap 🔻 | Vrije pl 💌 🕅 | Naam 💌    | Voorna 👻  | Toewijzing status 👻 | Toewijzingresulta 💌   | Volgorde sc 👻 | Plaats toe 🔻 | Plaats 🗸 🛩 | Voor 👻 | Voorra 👻 | Toegev 👻  | Zelfd 🕶 | Afstanc |
| 75        |                    |            | Onbepaal   | 4         | 1000 Brussel     | Nieuwstr                   | ra 10    | 5 1e leerjaar       | 6     | 1 \          | VCB       | Marcus    | Toegewezen hogere   | Gunstig, eerste keuze | 3             | -            | -          | -      | -        | -         | Nee     | 27047,  |
| 75        |                    |            | Onbepaal   | 4         | 1000 Brussel     | Nieuwstr                   | ra 16    | 5 1e leerjaar       | 6     | 14           | Abou      | Sara      | Toegewezen          | Gunstig, eerste keuze | 1             | 1            | L -        | -      | -        | Ned. (65% | €Nee    | 950,    |
| 75        |                    |            | Onbepaal   | 4         | 1000 Brussel     | Nieuwstr                   | ra 16    | 5 1e leerjaar       | 6     | 1 0          | Ouane     | Red       | Geweigerd           | Ongunstig             | 1             | -            | 1          | -      | -        | -         | Nee     | 1737,   |
| 75        |                    |            | Onbepaal   | 4         | 1000 Brussel     | Nieuwstr                   | ra 16    | 5 1e leerjaar       | 6     | 14           | Abou      | Oumayma   | Geweigerd           | Ongunstig             | 2             | •            | 2          | -      | -        | -         | Nee     | 3129,   |
| 75        |                    |            | Onbepaal   | 4         | 1000 Brussel     | Nieuwstr                   | ra 16    | 5 Geboortejaar 2022 | 4     | 1 T          | Test      | Testkind1 | Toegewezen          | Gunstig, eerste keuze | 1             | 1            | L -        | Ja     | -        | -         | Nee     | 950,    |
| 75        |                    |            | Onbepaal   | 4         | 1000 Brussel     | Nieuwstr                   | ra 16    | 5 Geboortejaar 2022 | 4     | 11           | leke      | Mar       | Geweigerd           | Ongunstig             | 1             | -            | 1          | -      | -        | -         | Nee     | 950,    |
| 75        |                    |            | Onbepaal   | 4         | 1000 Brussel     | Nieuwstr                   | ra 10    | 5 Geboortejaar 2022 | 4     | 1 M          | Mon       | Mia       | Geweigerd           | Ongunstig             | 2             | -            | 2          | -      | -        | -         | Nee     | 370     |
| 75        |                    |            | Onbepaal   | 4         | 1000 Brussel     | Nieuwstr                   | ra 16    | 5 Geboortejaar 2022 | 4     | 1 8          | Kleine me | Kleine me | Geweigerd           | Ongunstig             | 2             | -            | 3          | -      | -        | -         | Nee     | 2722    |
| 75        |                    |            | Onbepaal   | 4         | 1000 Brussel     | Nieuwstr                   | ra 16    | 5 Geboortejaar 2022 | 4     | 1 1          | Kind A    | Kind A    | Geweigerd           | Ongunstig             | 2             | -            | 4          | -      |          | -         | Nee     | 2722    |
| 75        |                    |            | Onbepaal   | 4         | 1000 Brussel     | Nieuwstr                   | ra 16    | 5 Geboortejaar 2022 | 4     | 10           | Drieling  | Drieling  | Geweigerd           | Ongunstig             | 2             | -            | 5          | -      | -        | -         | Nee     | 99999,  |
| 75        |                    |            | Onbepaal   | 4         | 1000 Brussel     | Nieuwstr                   | ra 16    | 5 Geboortejaar 2022 | 4     | 1 t          | test      | 231103    | Toegewezen hogere   | Gunstig, eerste keuze | 6             | -            | -          | -      | -        | -         | Nee     | 5381,   |
| 75        |                    |            | Gemeens    | 2         | 1060 SINT-GILI   | IS Bronstraa               | a186A    | 1e leerjaar         | 9     | 0 4          | Abou      | Sara      | Toegewezen hogere   | Gunstig, eerste keuze | 2             | -            | -          | -      | -        | -         | Nee     | 99999,  |
| 75        |                    |            | Gemeens    | 5         | 1190 VORST       | Besmela                    | a 113    | 3 1e leerjaar       | 10    | 14           | Appel     | Mariam    | Toegewezen hogere   | Gunstig, eerste keuze | 2             | -            | -          | -      | -        | -         | Nee     | 1938,   |
| 75        |                    |            | Gemeens    | 5         | 1190 VORST       | Besmela                    | a 113    | 3 1e leerjaar       | 10    | 1 \          | VCB       | Marcus    | Toegewezen          | Gunstig, eerste keuze | 1             | 1            | L -        | -      | -        | -         | Nee     | 29955,  |
| 75        |                    |            | Gemeens    | 5         | 1190 VORST       | Besmela                    | a 113    | 3 1e leerjaar       | 10    | 1 t          | test      | 31123     | Geweigerd           | Ongunstig             | 2             | -            | 1          | -      | -        | -         | Nee     | 4320,   |
| 75        |                    |            | Gemeens    | 5         | 1190 VORST       | Besmela                    | a 113    | 3 Geboortejaar 2022 | 5     | 1 E          | Bos       | Zekeriya  | Toegewezen          | Gunstig, lagere keuze | 2             | 1            | L -        | -      | -        | Ned. (65% | Nee     | 47938,  |
| 75        |                    |            | Gemeens    | 5         | 1190 VORST       | Besmela                    | a 113    | 3 Geboortejaar 2022 | 5     | 1 K          | Kleine me | Kleine me | Geweigerd           | Ongunstig             | 3             | -            | 1          | -      | -        | -         | Nee     | 28761,  |
| 75        |                    |            | Gemeens    | 5         | 1190 VORST       | Besmela                    | a 113    | 3 Geboortejaar 2022 | 5     | 1 8          | Kind A    | Kind A    | Geweigerd           | Ongunstig             | 3             | -            | 2          | -      | - 1      | - 1       | Nee     | 28761,  |
| 75        |                    |            | Gemeens    | 5         | 1190 VORST       | Besmela                    | a 113    | 3 Geboortejaar 2022 | 5     | 1 0          | Drieling  | Drieling  | Geweigerd           | Ongunstig             | 3             | -            | 3          | -      | -        | -         | Nee     | 28761,  |
| 75        |                    |            | Gemeens    | 5         | 1190 VORST       | Besmela                    | a 113    | 3 Geboortejaar 2022 | 5     | 1 t          | test      | 231103    | Toegewezen hogere   | Gunstig, eerste keuze | 3             | -            | -          | -      | -        | -         | Nee     | 8773,   |
| 108027    |                    |            | Gemeens    | 1         | 1080 SINT-JAN    | IS- Toverflui              | it 19    | 9 1e leerjaar       | 10    | 1 \          | VCB       | Marcus    | Toegewezen hogere   | Gunstig, eerste keuze | 4             | -            | -          | -      | -        | -         | Nee     | 30198,  |
| 108027    |                    |            | Gemeens    | 1         | 1080 SINT-JAN    | IS- Toverflui              | it 19    | 9 Geboortejaar 2019 | 10    | 0 t          | test      | sien      | Geweigerd           | Ongunstig             | 1             | -            | 1          | -      | -        | -         | Nee     | 1230,   |
| 108027    |                    |            | Gemeens    | 1         | 1080 SINT-JAN    | IS- Toverflui              | t 19     | 9 Geboortejaar 2022 | 10    | 14           | Abou      | Souleyma  | Toegewezen          | Gunstig, eerste keuze | 1             | 1            | L -        | -      | -        | Ned. (65% | Nee     | 5212,   |
| 108027    |                    |            | Gemeens    | 1         | 1080 SINT-JAN    | IS- Toverflui              | it 19    | 9 Geboortejaar 2022 | 10    | 1 8          | Kind A    | Kind A    | Geweigerd           | Ongunstig             | 1             | -            | 1          | -      |          | -         | Nee     | 24271,  |
| 108027    |                    |            | Gemeense   | 1         | 1080 SINT-JAN    | IS- Toverflui              | it 19    | 9 Geboortejaar 2022 | 10    | 1 K          | Kleine me | Kleine me | Geweigerd           | Ongunstig             | 1             | -            | 2          | -      | -        | -         | Nee     | 24271,  |
| 108027    |                    |            | Gemeense   | 1         | 1080 SINT-JAN    | IS- Toverflui              | it 19    | 9 Geboortejaar 2022 | 10    | 1 0          | Drieling  | Drieling  | Geweigerd           | Ongunstig             | 1             | -            | 3          | -      | -        | -         | Nee     | 24271,  |
| 108027    |                    |            | Gemeense   | 1         | 1080 SINT-JAN    | IS- Toverflui              | it 19    | 9 Geboortejaar 2022 | 10    | 1 E          | Bos       | Zekeriya  | Geweigerd           | Gunstig, lagere keuze | 1             | -            | 4          | -      | -        | -         | Nee     | 43557,  |
| 108027    |                    |            | Gemeense   | 1         | 1080 SINT-JAN    | IS- Toverflui              | it 19    | 9 Geboortejaar 2022 | 10    | 1            | 231103    | test      | Geweigerd           | Ongunstig             | 2             | -            | 5          | -      | -        | -         | Nee     | 6274.   |
| 108027    |                    |            | Gemeens    | 1         | 1080 SINT-JAN    | IS- Toverflui              | it 19    | 9 Geboortejaar 20:  |       |              |           |           |                     |                       |               |              |            |        |          |           |         |         |
| 3715      |                    |            | Onbepaal   | 3         | 1730 asse        | boven vr                   | ij e     | 5 Geboortejaar 20:  | Vn    | lledi        | σe r      | wer       | zicht toe           | wiizing               | liict         |              |            |        |          |           |         |         |
| 3715      |                    |            | Onbepaal   | 3         | 1730 asse        | boven vr                   | ij 6     | 5 Geboortejaar 20:  | 0     | neur         | 500       | ver       |                     | 2 vv ijziliga         | injst         |              |            |        |          |           |         |         |
| 3715      |                    |            | Onbepaal   | 3         | 1730 asse        | boven vr                   | ij (     | 5 Geboortejaar 20:  | 14/-  |              |           | 1.1.0.    |                     |                       |               |              |            |        |          |           |         |         |
| 3715      |                    |            | Vrii gesub | 1         | 1020 LAKEN       | Dieudon                    | n 41     | 1 3e leeriaar       | VVe   | י אופי       | zen       | кіпс      | 1 A OM I            | iet resul             | таат те       | - rec        | onst       | rue    | ren.     |           |         |         |

We gaan kijken naar de lijst aangemelde lln met schoolkeuze. Kind A aangemeld voor 4 scholen = kind A heeft voor 4 scholen een toewijzingsstatus

Ter herinnering:

- Toewijzingsstatus, kan verschillen per school (kolom AA)

- Toewijzingsresultaat: zelfde voor alle scholen waarvoor aangemeld (kolom AB)

# Toewijzingsstatus per school (AA) & toewijzingsresultaat (AB)

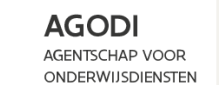

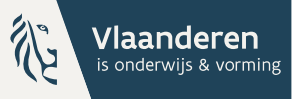

|     |       | Toewijzing status (kolom AA) | Toewijzingsresultaat<br>(kolom AB) | Betekenis                                                                                                    |
|-----|-------|------------------------------|------------------------------------|----------------------------------------------------------------------------------------------------|
|     |       | Toegewezen                   | Gunstig, eerste keuze              | Plaats in school van eerste keuze, afgemeld voor lagere schoolkeuzes.<br>Deze combinatie van kolom AA & AB zie je dus in de toewijzingslijst<br>voor de <b>school van eerste keuze waaraan het kind is toegewezen.</b>                                                                                                    |
|     |       | Toegewezen                   | Gunstig, lagere keuze              | Plaats in school van 2de, 3de, keuze.<br>LIn krijgen een weigeringsdocument voor de scholen die in hun<br>schoolvoorkeur voor de toegewezen school komen.<br>Deze combinatie van kolom AA & AB zie je dus in de toewijzingslijst<br>voor de <b>school van 2de, 3de keuze waaraan het kind is</b><br><b>toegewezen.</b>                                                  |
|     |       | Toegewezen hogere keuze      | Gunstig, eerste keuze              | Plaats in school van eerste keuze, afgemeld voor lagere schoolkeuzes.<br>Status bij school van 1+x keuze<br>Deze combinatie van kolom AA & AB zie je dus in de toewijzingslijst<br>voor de <b>school van 2de, 3de keuze waaraan het kind niet is</b><br><b>toegewezen.</b>                                                                                              |
|     |       | Toegewezen hogere keuze      | Gunstig, lagere keuze              | Plaats in school van 2de, 3de keuze.<br>Lln krijgen een weigeringsdocument voor de scholen die in hun<br>schoolvoorkeur voor de toegewezen school komen.<br>Deze combinatie van kolom AA & AB zie je dus in de toewijzingslijst<br>voor de <b>school van 3de 4de , keuze waaraan het kind niet is</b><br><b>toegewezen</b> . Voor deze school is het kind dus afgemeld. |
| D   | DEMIE | Geweigerd                    | Gunstig, lagere keuze              | Plaats in een school van 2de, 3de keuze.<br>LIn krijgen weigeringsdocument voor de scholen die in hun<br>schoolvoorkeur voor de toegewezen school komen.<br>Deze combinatie van kolom AA & AB zie je dus in de toewijzingslijst<br>voor de <b>school waar het kind geweigerd is</b> . Dit kind heeft wel een<br>plaats in een school van lagere voorkeur.               |
| AGO | ACA   | Geweigerd                    | Ongunstig                          | In <b>geen enkele school waarvoor aangemeld gunstig geordend</b> .<br>LIn krijgen een weigeringsdocument voor alle scholen waarvoor<br>aangemeld.                                                                                                    |

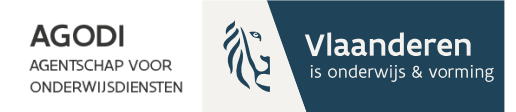

## Initiatiefnemer: controle proefdraai ROM – kindniveau

- Controle kind A in
  - Testschool 1
  - Testschool 2
  - Testschool 3
  - Testschool 4

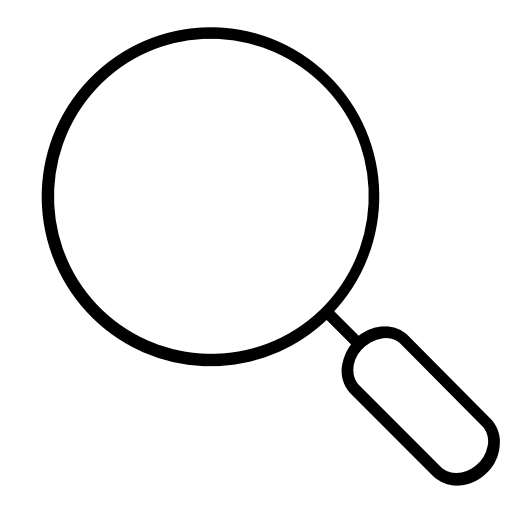

CADEMIE

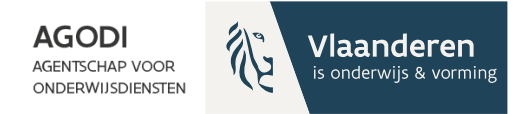

# Initiatiefnemer: controle proefdraai ROM – kindniveau

| В                |   | С            | D          | E         | J                   | K     | L        | M          | N           | AA                  | AB                    | AC            | AD          | AE       | AF     | AG        | AH       | AI      | AJ        | AK AL            |
|------------------|---|--------------|------------|-----------|---------------------|-------|----------|------------|-------------|---------------------|-----------------------|---------------|-------------|----------|--------|-----------|----------|---------|-----------|------------------|
| Vestigingsplaats | w | Roepnaam     | 🖵 Onderv 💌 | Vestigi 🔻 | Capaciteitsniveau 🔻 | Cap 🔻 | Vrije pl | / Naam 💌   | Voorna 🔻    | Toewijzing status 🔻 | Toewijzingresultaa 🔻  | Volgorde sc 🔻 | Plaats to 💌 | Plaats 🖪 | Voor 🔻 | Voorrai 🔻 | Toegev 🔻 | Zelfd 🔻 | Afstanc 🔻 | Toeval: 💌 Voorra |
|                  |   | Testschool 1 | Onbepaal   | 4         | 4 Geboortejaar 2022 | 4     |          | 1 Test     | Testkind1   | Toegewezen          | Gunstig, eerste keuze | e 1           | . 1         | -        | Ja     | -         | -        | Nee     | 950,91    | 2 Ja             |
|                  |   | Testschool 1 | Onbepaal   | 4         | 4 Geboortejaar 2022 | 4     |          | 1 leke     | Mar         | Geweigerd           | Ongunstig             | 1             | -           |          | 1 -    | -         | -        | Nee     | 950,91    | 5 Nee            |
|                  |   | Testschool 1 | Onbepaal   | 4         | 4 Geboortejaar 2022 | 4     |          | 1 Mon      | Mia         | Geweigerd           | Ongunstig             | 2             | -           |          | 2 -    | -         | -        | Nee     | 3703,1    | 3 Nee            |
|                  |   | Testschool 1 | Onbepaal   | 4         | 4 Geboortejaar 2022 | 4     |          | 1 Kleine m | e Kleine me | Geweigerd           | Ongunstig             | 2             | -           |          | 3 -    | -         | -        | Nee     | 27229,6   | 1 Ja             |
|                  |   | Testschool 1 | Onbepaal   | 2         | 4 Geboortejaar 2022 | 4     |          | 1 Kind A   | Kind A      | Geweigerd           | Ongunstig             | 2             | -           |          | 4 -    | -         | -        | Nee     | 27229,6   | 4 Ja             |
|                  |   | Testschool 1 | Onbepaal   | 2         | 4 Geboortejaar 2022 | 4     |          | 1 Drieling | Drieling    | Geweigerd           | Ongunstig             | 2             | -           |          | 5 -    | -         | -        | Nee     | 99999,99  | 6 Ja             |
|                  |   | Testschool 1 | Onbepaal   | 4         | 4 Geboortejaar 2022 | 4     |          | 1 test     | 231103      | Toegewezen hogere   | Gunstig, eerste keuze | e 6           | -           | -        | -      | -         | -        | Nee     | 5381,09   | 7 Ja             |
|                  |   |              |            |           |                     |       |          |            |             |                     |                       |               |             |          |        |           |          |         |           |                  |

We kijken naar kind A in testschool 1. Waarom? Testschool 1: 1 vrije plaats (zie kolom L) Testschool 1 kind A: 2<sup>de</sup> schoolkeuze (kolom AC), twee kinderen met zelfde afstand (kolom AJ) en zelfde keuze (kolom AJ) maar dit kind heeft hoogste toevalsnummer (kolom AK)

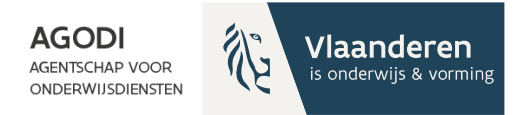

# Initiatiefnemer: controle proefdraai ROM – kindniveau

CADEMIE

| С            | D        | E                           | J                   | K     | L        | M          | N           | AA                  | AB                   | AC            | AD           | AE                  | AF     | AG        | AH       | AI      | AJ        | AK        |
|--------------|----------|-----------------------------|---------------------|-------|----------|------------|-------------|---------------------|----------------------|---------------|--------------|---------------------|--------|-----------|----------|---------|-----------|-----------|
| Roepnaam     | T Onderv | <ul> <li>Vestigi</li> </ul> | Capaciteitsniveau 🔻 | Cap 🔻 | Vrije pl | Naam 1     | 🛛 Voorna 🔻  | Toewijzing status 🔻 | Toewijzingresulta: 🔻 | Volgorde sc 🔻 | Plaats toe 🔻 | Plaats wachtlijst 💌 | Voor 🔻 | Voorrai 💌 | Toegev 🔻 | Zelfd 💌 | Afstanc 🔻 | Toeval: 🔻 |
| Testschool 2 | Gemee    | nsc S                       | 5 1e leerjaar       | 10    |          | 1 Appel    | Mariam      | Toegewezen hogere   | Gunstig, eerste keuz | e 2           | 2 -          | -                   | -      | -         | -        | Nee     | 1938,45   | 1         |
| Testschool 2 | Gemee    | nsc S                       | 5 1e leerjaar       | 10    |          | 1 VCB      | Marcus      | Toegewezen          | Gunstig, eerste keuz | e 1           | . 1          | -                   | -      | -         | -        | Nee     | 29955,68  | 3         |
| Testschool 2 | Gemee    | nsc S                       | 5 1e leerjaar       | 10    |          | 1 test     | 31123       | Geweigerd           | Ongunstig            | 2             | 2 -          | 1                   | -      | -         | -        | Nee     | 4320,53   | 2         |
| Testschool 2 | Gemee    | nsc S                       | 5 Geboortejaar 2022 | 5     |          | 1 Kleine m | e Kleine me | e Geweigerd         | Ongunstig            | 3             | i -          | 2                   | -      | -         | -        | Nee     | 28761,85  | 1         |
| Testschool 2 | Gemee    | nsc 5                       | 5 Geboortejaar 2022 | 5     |          | 1 Kind A   | Kind A      | Geweigerd           | Ongunstig            | 3             | -            | 3                   | -      | -         | -        | Nee     | 28761,85  | 2         |
| Testschool 2 | Gemee    | nsc S                       | 5 Geboortejaar 2022 | 5     |          | 1 Drieling | Drieling    | Geweigerd           | Ongunstig            | 3             | i -          | 4                   | -      | -         | -        | Nee     | 28761,85  | 4         |
| Testschool 2 | Gemee    | nsc S                       | 5 Geboortejaar 2022 | 5     |          | 1 test     | 231103      | Toegewezen hogere   | Gunstig, eerste keuz | e 3           | i -          | -                   | -      | -         | -        | Nee     | 8773,81   | 3         |
|              |          |                             |                     |       |          |            |             |                     |                      |               |              |                     |        |           |          |         |           |           |
|              |          |                             |                     |       |          |            |             |                     |                      |               |              |                     |        |           |          |         |           |           |
|              |          |                             |                     |       |          |            |             |                     |                      |               |              |                     |        |           |          |         |           |           |
|              |          |                             |                     |       |          |            |             |                     |                      |               |              |                     |        |           |          |         |           |           |
|              |          |                             |                     |       |          |            |             |                     |                      |               |              |                     |        |           |          |         |           |           |
|              |          |                             |                     |       |          |            |             |                     |                      |               |              |                     |        |           |          |         |           |           |

We kijken naar kind A in testschool 2 Testschool 2: 1 vrije plaats (kolom L) Kind A in testschool 2: derde keuze (kolom AC). Afstand gelijk aan kleine meid (kolom AJ), maar hoger toevalsnummer (kolom AK). 3de op de wachtlijst (kolom AE).

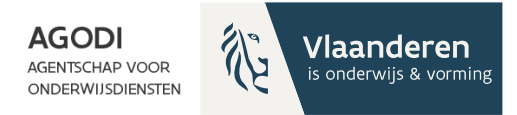

### <sup>B</sup> Initiatiefnemer: controle proefdraai ROM – kindniveau

| С            | D          | E         | J                   | K       | L          | М          | N           | AA                  | AB                   | AC            | AD          | AE                  | AF     | AG       | AH       | AI      | AJ        | AK        |
|--------------|------------|-----------|---------------------|---------|------------|------------|-------------|---------------------|----------------------|---------------|-------------|---------------------|--------|----------|----------|---------|-----------|-----------|
| Roepnaam     | 🖵 Onderv 🔻 | Vestigi 🔻 | Capaciteitsniveau   | 🕶 Сар 💌 | Vrije pl 🔻 | Naam 💌     | Voorna 🔻    | Toewijzing status 🔻 | Toewijzingresulta: 🔻 | Volgorde sc 🔻 | Plaats to 💌 | Plaats wachtlijst 💌 | Voor 🔻 | Voorra 🔻 | Toegev 🔻 | Zelfd 🔻 | Afstanc 🔻 | Toeval: 💌 |
| Testschool 3 | Gemeense   | r 1       | 1 Geboortejaar 2022 | 2 10    | 1          | 1 Kind A   | Kind A      | Geweigerd           | Ongunstig            | 1             |             | :                   | L -    | -        | -        | Nee     | 24271,11  | 4         |
| Testschool 3 | Gemeense   | 1         | 1 Geboortejaar 2022 | 2 10    | 1          | 1 Kleine m | e Kleine me | e Geweigerd         | Ongunstig            | 1             |             | :                   | 2 -    | -        | -        | Nee     | 24271,11  | 5.        |
| Testschool 3 | Gemeense   | 1         | 1 Geboortejaar 2022 | . 10    | 1          | 1 Drieling | Drieling    | Geweigerd           | Ongunstig            | 1             | -           | :                   | 3 -    | -        | -        | Nee     | 24271,11  | 6         |
| Testschool 3 | Gemeense   | : 1       | 1 Geboortejaar 2022 | 10      | 1          | 1 Bos      | Zekeriya    | Geweigerd           | Gunstig, lagere keuz | e 1           | -           | 4                   | 1 -    | -        | -        | Nee     | 43557,84  | 7         |
| Testschool 3 | Gemeense   | 1         | 1 Geboortejaar 2022 | . 10    | 1          | 1 231103   | 3 test      | Toegewezen          | Gunstig, eerste keuz | e 1           | 1           | -                   | -      | -        | -        | Nee     | 6274,06   | 2         |
| Testschool 3 | Gemeense   | : 1       | 1 Geboortejaar 2022 | 2 10    | :          | 1 test     | 231103      | 3 Toegewezen hogere | Gunstig, eerste keuz | e 5           | -           | -                   | -      | -        | -        | Nee     | 7870,11   | 3.        |
|              |            |           |                     |         |            |            |             |                     |                      |               |             |                     |        |          |          |         |           |           |

We kijken naar kind A in testschool 3. Testschool 3: 1 vrije plaats (kolom L) Testschool 3: 1ste schoolkeuze (kolom AC). Afstand (kolom AJ) op een na grootste en toevalsnummer (kolom AK)

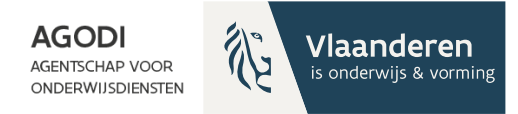

# Initiatiefnemer: controle proefdraai ROM – kindniveau

| с            | D          | E         | J                   | K     | L          | м           | N         | AA                  | AB                    | AC            | AD           | AE                  | AF      | AG        | AH       | AI      | AJ        | AK        |
|--------------|------------|-----------|---------------------|-------|------------|-------------|-----------|---------------------|-----------------------|---------------|--------------|---------------------|---------|-----------|----------|---------|-----------|-----------|
| Roepnaam     | 🖵 Onderv 🔻 | Vestigi 🔻 | Capaciteitsniveau 🖅 | Cap 🔻 | Vrije pl 🔻 | Naam 💌      | Voorna 🔻  | Toewijzing status 🔻 | Toewijzingresulta: 💌  | Volgorde sc 🔻 | Plaats toe 💌 | Plaats wachtlijst 💌 | Voori 🔻 | Voorral 🔻 | Toegev 🔻 | Zelfd 🔻 | Afstanc 💌 | Toeval: 💌 |
| Testschool 4 | Vrij gesub | 1         | Geboortejaar 2022   | 5     | 5 1        | 1 KĶse      | Musti     | Toegewezen          | Gunstig, lagere keuze | 2             | 1            | -                   | -       | -         |          | Nee     | 47907,81  | 3.        |
| Testschool 4 | Vrij gesub | 1         | Geboortejaar 2022   | 5     | 5 1        | 1 Kind A    | Kind A    | Geweigerd           | Ongunstig             | 4             | -            | 1                   | -       | -         | -        | Nee     | 25588,77  | 4.        |
| Testschool 4 | Vrij gesub | 1         | Geboortejaar 2022   | 5     | 5 1        | 1 Drieling  | Drieling  | Geweigerd           | Ongunstig             | 4             | -            | 2                   | -       | -         | -        | Nee     | 25588,77  | 5.        |
| Testschool 4 | Vrij gesub | 1         | Geboortejaar 2022   | 5     | 5 1        | 1 Kleine me | Kleine me | Geweigerd           | Ongunstig             | 4             | -            | 3                   | -       | -         | -        | Nee     | 25588,77  | 6 .       |
| Testschool 4 | Vrij gesub | 1         | Geboortejaar 2022   | 5     | 5 1        | 1 Bos       | Zekeriya  | Toegewezen hogere   | Gunstig, lagere keuze | 3             | -            | -                   | -       | -         | -        | Nee     | 45557,17  | 2 .       |
| Testschool 4 | Vrij gesub | 1         | Geboortejaar 2022   | 5     | 5 1        | 1 test      | 231103    | Toegewezen hogere   | Gunstig, eerste keuze | 4             | -            | -                   | -       | Ja        | -        | Nee     | 3640      | 1.        |
|              |            |           |                     |       |            |             |           |                     |                       |               |              |                     |         |           |          |         |           |           |
|              |            |           |                     |       |            |             |           |                     |                       |               |              |                     |         |           |          |         |           |           |

We kijken naar kind A in testschool 4. Testschool 4: 1 vrije plaats (L) Testschool 4: 4de schoolkeuze (AC), 1ste op wachtlijst (AE) door gelijke afstand (AJ) en hoogste toevalsnummer (AK)

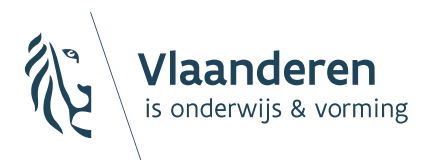

AGENTSCHAP VOOR ONDERWIJSDIENSTEN

# Vooruitblik aanmeldingssysteem

# Vooruitblik aanmeldingssysteem

- 25/03: start aanmeldingen SO
- Mogelijkheid om vrije plaatsen te publiceren voor de start van de vrije inschrijvingen op 23/05 – release deze week
- Opvolgen na toewijzing

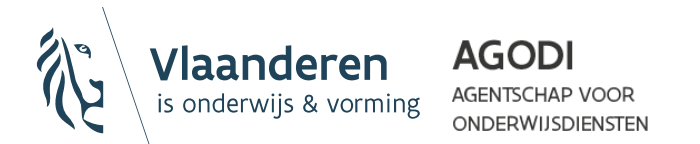

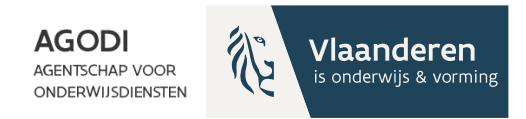

# Ondersteuning

- 20/03: mail met richtlijnen definitieve ROM

- 26/03: vragenuur omtrent definitieve ROM

- 29/03: extra vragenuur opvolging na toewijzing

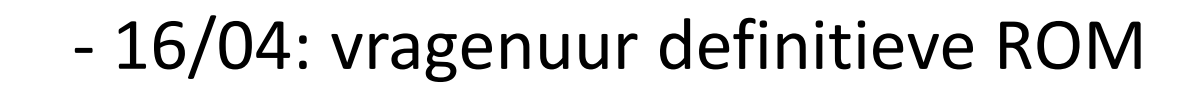

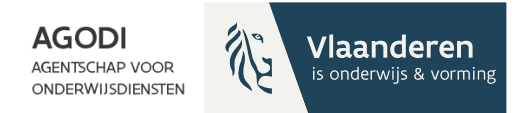

# **Ondersteuning BaO**

#### Vragenuur

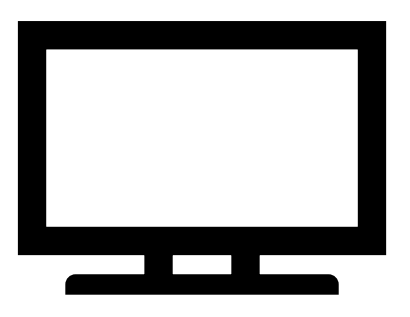

Instrumenten

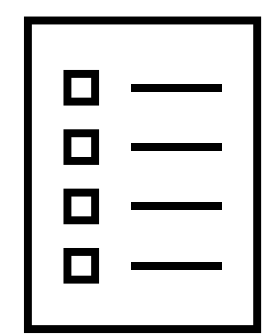

ACADEMIE ACADEMIE Via e-mail

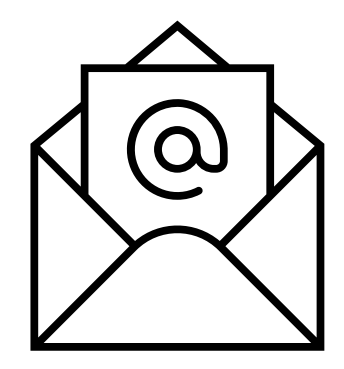

Afspraak

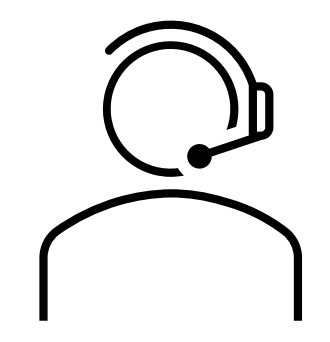

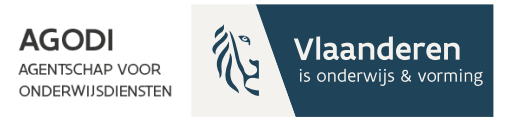

## Bedankt voor uw deelname!

Wij blijven nog even online beschikbaar om via de chat uw vragen te beantwoorden.

Volgend vragenuur BaO: 26 maart

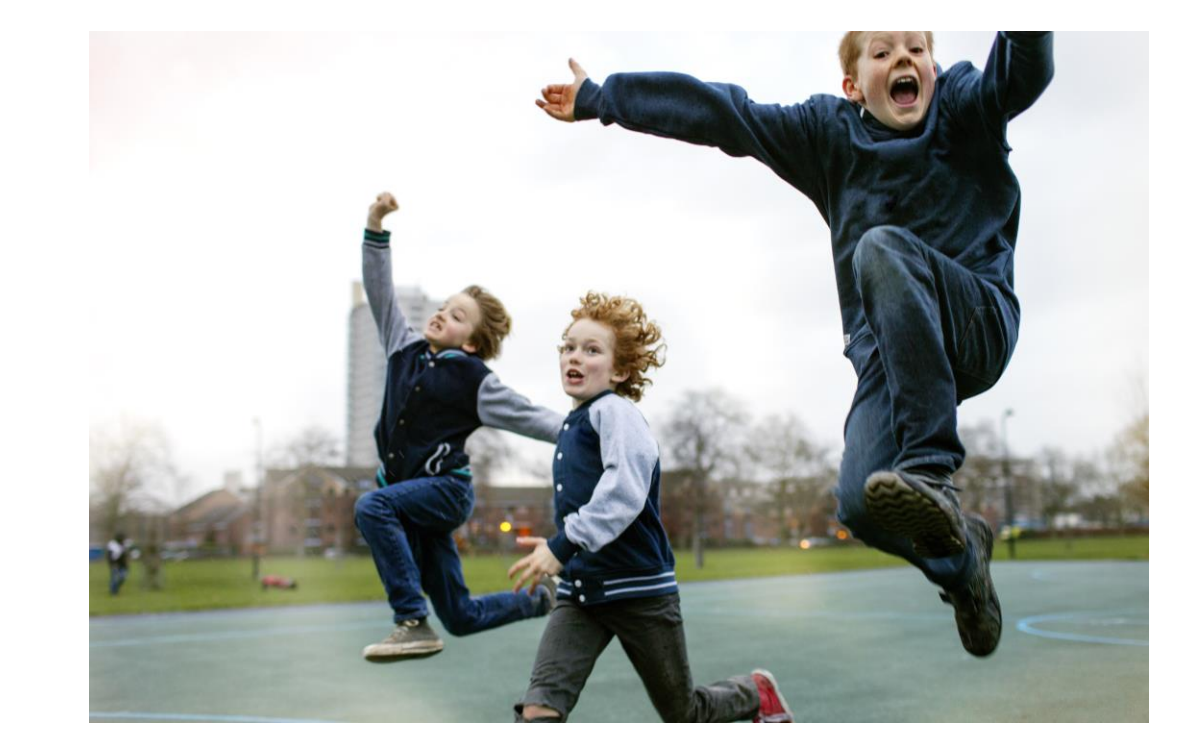

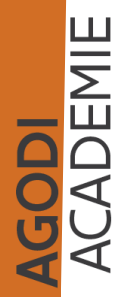